# **User Guide**

### Vaisala Polaris Process Refractometer PR53 Series

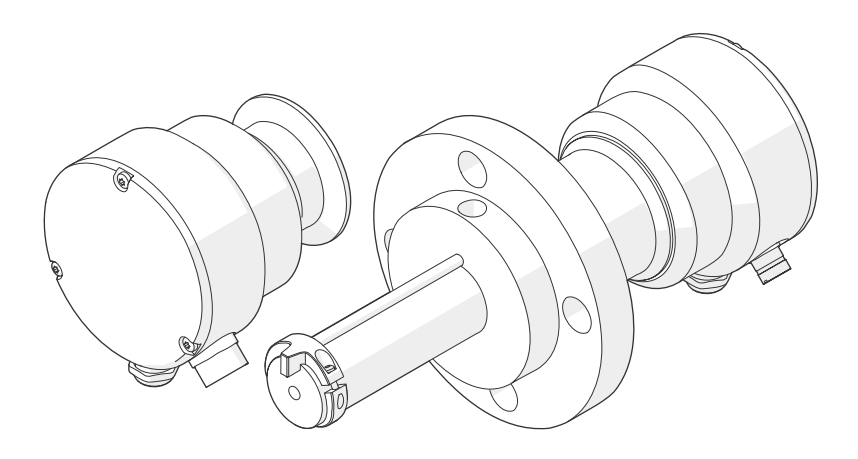

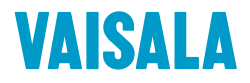

#### PUBLISHED BY

Vaisala Oyj Vanha Nurmijärventie 21, FI-01670 Vantaa, Finland P.O. Box 26, FI-00421 Helsinki, Finland +358 9 8949 1 www.vaisala.com docs.vaisala.com

© Vaisala 2024

No part of this document may be reproduced, published, or publicly displayed in any form or by any means, electronic or mechanical (including photocopying), nor may its contents be modified, translated, adapted, sold, or disclosed to a third party without prior written permission of the copyright holder. Translated documents and translated portions of multilingual documents are based on the original English versions. In ambiguous cases, the English versions are applicable, not the translations.

The contents of this document are subject to change without prior notice.

Local rules and regulations applicable to the products and services may vary and they shall take precedence over the information contained in this document. Vaisala makes no representations on this document's compliance with the local rules and regulations applicable at any given time, and hereby disclaims any and all responsibilities related thereto. You are instructed to confirm the applicability of the local rules and regulations and their effect on the intended use of the products and services. This document does not create any legally binding obligations for Vaisala towards customers or end users. All legally binding obligations are set forth exclusively in the applicable contract or in the relevant set of General Conditions of Vaisala

#### (www.vaisala.com/policies).

This product contains software developed by Vaisala or third parties. Use of the software is governed by license terms and conditions included in the applicable contract or, in the absence of separate license terms and conditions, by the General License Conditions of Vaisala Group.

This product may contain open-source software (OSS) components. In the event this product contains OSS components, then such OSS is governed by the terms and conditions of the applicable OSS licenses, and you are bound by the terms and conditions of such licenses in connection with your use and distribution of the OSS in this product. Applicable OSS licenses are included in the product itself or provided to you on any other applicable media, depending on each individual product and the product items delivered to you.

### Table of contents

| 1.    | About this document                        | 9  |
|-------|--------------------------------------------|----|
| 1.1   | Version information                        | 9  |
| 1.2   | Related manuals                            | 9  |
| 1.3   | Documentation conventions                  | 10 |
| 1.4   | Trademarks                                 | 11 |
| 1.5   | Patent notice                              | 11 |
| 2.    | Product overview                           | 12 |
| 2.1   | Safety                                     | 12 |
| 2.1.1 | ESD protection                             | 12 |
| 2.2   | Product nomenclature                       | 12 |
| 2.3   | PR53 product overview                      | 13 |
| 2.4   | PR53 refractometer models                  | 13 |
| 2.5   | Refractometer structure                    | 15 |
| 2.6   | Storing and transporting                   | 16 |
| 3.    | Refractometer connections                  | 17 |
| 3.1   | Refractometer connections                  | 17 |
| 3.2   | System wiring                              | 18 |
| 3.3   | Wiring considerations                      | 20 |
| 4.    | User interfaces                            |    |
| 4.1   | Refractometer LED indicators               | 22 |
| 4.2   | Indigo520 user interfaces                  | 23 |
| 4.3   | Vaisala Insight PC software                | 24 |
| 4.4   | Modbus RTU                                 | 24 |
| 4.5   | Analog output                              | 24 |
| 5.    | Start-up                                   | 26 |
| 5.1   | Start-up                                   | 26 |
| 5.1.1 | Starting up stand-alone refractometer      |    |
| 5.1.2 | Starting up refractometer with Indigo520   | 26 |
| 6.    | Using refractometer with Vaisala Indigo520 |    |
| 6.1   | Vaisala Indigo520 transmitter              | 28 |
| 6.2   | Connecting to Indigo520                    | 28 |
| 6.3   | General settings                           | 29 |
| 6.4   | Diagnostics menu                           | 29 |
| 6.4.1 | Viewing refractometer status               | 29 |
| 6.5   | Concentration measurement                  | 29 |
| 6.5.1 | Overview of concentration measurement      | 29 |
| 6.5.2 | 2 Concentration curve                      |    |
| 6.5.3 | 3 Field sample                             | 34 |
| 6.5.4 | 4 Field calibration service                | 34 |

| 6.6            | RI calibration                                               | 34       |
|----------------|--------------------------------------------------------------|----------|
| 6.6.1          | Preparing RI calibration                                     | 35       |
| 6.6.2          | Performing RI calibration with Indigo520                     |          |
| 6.7            | Configuring analog outputs with Indigo520                    |          |
| 6.8            | Signal damping                                               |          |
| 6.8.1          | Exponential damping                                          |          |
| 6.8.2          | Linear damping                                               |          |
| 6.8.3          | Slew rate limit                                              |          |
| 7 1            | Ising refractometer with Vaisala Insight software            | 41       |
| 71             | Insight PC software                                          | Δ1       |
| 72             | Connecting to Insight software                               |          |
| 7.2            | Insight main view                                            | ۲۲<br>۸۲ |
| 7.5            | Basic and Advanced user modes                                |          |
| 7.5.1          | Concentration measurement                                    |          |
| 7.4            | Overview of concentration moscurement                        |          |
| 7.4.1          | Concentration curve                                          |          |
| 7.4.Z<br>7 / Z | Eigld sample                                                 |          |
| 75             | Pleid sample                                                 |          |
| 7.J<br>751     | Droparing DL calibration                                     |          |
| 7.5.1          | Preparing RI calibration with Incidet                        |          |
| 7.5.2          | Completing DL calibration                                    |          |
| 7.5.5          | DI adjustment                                                |          |
| 7.0            | Ri dujustillellit                                            |          |
| 7.0.1          | Temperature adjustment                                       |          |
| /./<br>771     | A direction to monostruce using providually management value |          |
| 7.7.1          | Adjusting temperature using previously measured value        |          |
| 7.0<br>7.01    | Creating blank image                                         |          |
| 7.0.1          | Creding Didik Indge                                          |          |
| 7.9            | Adjusting output level for apples output 1                   |          |
| 7.9.1          | Adjusting output level for analog output I                   |          |
| 7.9.2          | Configuring analog output signal damping                     | 5/       |
| 7.10           | Configuring Modbus communication settings with insight       |          |
| 7.11           | Restoring factory settings                                   | 61       |
| 8. F           | Preventive maintenance                                       | 62       |
| 8.1            | Preventive maintenance                                       | 62       |
| 8.2            | Cleaning refractometer and prism                             | 62       |
| 9. 1           | Froubleshooting                                              | 64       |
| 9.1            | Troubleshooting messages                                     | 64       |
| 9.2            | Diagnostic message priorities                                |          |
| 9.3            | Measurement status details                                   |          |
| 9.4            | Calibration check                                            | 70       |
| 9.5            | RI calibration failure                                       | 70       |
| 10. 1          | Fechnical data                                               |          |
| 10.1           | Compatibility                                                |          |
| 10.2           | PR53 common specifications                                   |          |
|                |                                                              |          |

| 10.5                                             | PR53AC specifications                                                                                     | 74               |
|--------------------------------------------------|----------------------------------------------------------------------------------------------------|------------------|
| 10.4                                             | PR53AP specifications                                                                                     | 77               |
| 10.5                                             | PR53GC specifications                                                                                     | 80               |
| 10.6                                             | PR53GP specifications                                                                                     |                  |
| 10.7                                             | Spare parts and accessories                                                                               | 85               |
| 10.7.1                                           | Interconnecting cable specifications                                                                      |                  |
| 10.8                                             | Recycling instructions                                                                                    | 85               |
|                                                  |                                                                                                    |                  |
| 11. M                                            | 1odbus registers                                                                                          | 88               |
| 11.1                                             | Modbus registers                                                                                          |                  |
|                                                  |                                                                                                    |                  |
| A                                                | div A. Dvinsinla of management                                                                            |                  |
| Append                                           | dix A: Principle of measurement                                                                           |                  |
| Append                                           | dix A: Principle of measurement                                                                           |                  |
| Appeno<br>Appeno                                 | dix A: Principle of measurement<br>dix B: Analyzing optical image                                         | 98<br>100        |
| Append<br>Append<br>Mainter                      | dix A: Principle of measurement<br>dix B: Analyzing optical image<br>nance and calibration services       | 98<br>           |
| Append<br>Append<br>Mainter                      | dix A: Principle of measurement<br>dix B: Analyzing optical image<br>nance and calibration services       | 98<br>100<br>103 |
| Append<br>Append<br>Mainter<br>Warran            | dix A: Principle of measurement<br>dix B: Analyzing optical image<br>nance and calibration services<br>ty |                  |
| Append<br>Append<br>Mainter<br>Warran<br>Technic | dix A: Principle of measurement<br>dix B: Analyzing optical image<br>nance and calibration services<br>ty |                  |

### List of figures

| Figure   | 1  | Refractometer equipment                                   | 13   |
|----------|----|-----------------------------------------------------------|------|
| Figure   | 2  | PR53 refractometer structure                              | 15   |
| Figure   | 3  | Connecting wires inside the refractometer (Modbus         |      |
|          |    | RTU or Indigo520)                                         | 17   |
| Figure   | 4  | Connecting wires inside the refractometer (analog output) | 18   |
| Figure   | 5  | Wiring diagram for PR53 and Indigo520                     | 19   |
| Figure   | 6  | Wiring diagram for PR53 and analog output                 | 19   |
| Figure   | 7  | Wiring diagram for PR53 and Modbus RTU                    | . 20 |
| Figure   | 8  | Wiring PR53 to Indigo520                                  | 21   |
| Figure   | 9  | PR53 main circuit board                                   | . 22 |
| Figure   | 10 | Indigo520 transmitter                                     | 23   |
| Figure   | 11 | Connecting refractometer to Indigo520                     | . 28 |
| Figure   | 12 | Concentration measurement layers                          | 30   |
| Figure   | 13 | Exponential damping                                       | 38   |
| Figure   | 14 | Linear damping                                            | 39   |
| Figure   | 15 | Slew rate damping                                         | .40  |
| Figure   | 16 | Connecting refractometer to Insight                       | .42  |
| Figure   | 17 | Concentration measurement layers                          | 45   |
| Figure   | 18 | Exponential damping                                       | 58   |
| Figure   | 19 | Linear damping                                            | 59   |
| Figure 2 | 20 | Slew rate damping                                         | . 60 |
| Figure   | 21 | PR53AC process temperature, options Sanitary 2.5" and     |      |
|          |    | Type N (indicative)                                       | 75   |
| Figure   | 22 | PR53AC process pressure                                   | 75   |
| Figure   | 23 | PR53AP process temperature (indicative)                   | 78   |
| Figure   | 24 | PR53AP process pressure                                   | 78   |
| Figure   | 25 | PR53GC process temperature (indicative)                   | 81   |
| Figure   | 26 | PR53GC process pressure                                   | 81   |
| Figure   | 27 | PR53GP process temperature (indicative)                   | 83   |
| Figure   | 28 | PR53GP process pressure                                   | 83   |
| Figure   | 29 | Materials for recycling                                   | . 86 |
| Figure   | 30 | Refractometer principle                                   | . 98 |
| Figure   | 31 | Optical images                                            | .99  |
| Figure   | 32 | Optical image detection                                   | . 99 |
|          |    |                                                           |      |

### List of tables

| Table | 1  | Document versions (English)                  | 9  |
|-------|----|----------------------------------------------|----|
| Table | 2  | Related manuals                              | 10 |
| Table | 3  | Product nomenclature                         | 12 |
| Table | 4  | Default Modbus communication settings        |    |
| Table | 5  | C-parameters                                 |    |
| Table | 6  | C-parameters                                 |    |
| Table | 7  | Preventive maintenance                       | 62 |
| Table | 8  | Hardware troubleshooting                     | 64 |
| Table | 9  | Measurement troubleshooting                  | 65 |
| Table | 10 | Diagnostic message priorities                | 68 |
| Table | 11 | Measurement status details                   | 69 |
| Table | 12 | Measurement performance                      | 72 |
| Table | 13 | Inputs and outputs                           | 72 |
| Table | 14 | Compliance                                   | 73 |
| Table | 15 | Operating environment                        | 74 |
| Table | 16 | Sanitary compliance                          | 75 |
| Table | 17 | Mechanical specifications                    | 76 |
| Table | 18 | Operating environment                        | 77 |
| Table | 19 | Sanitary compliance                          | 78 |
| Table | 20 | Mechanical specifications                    | 79 |
| Table | 21 | Operating environment                        | 80 |
| Table | 22 | Mechanical specifications                    |    |
| Table | 23 | Operating environment                        | 82 |
| Table | 24 | Mechanical specifications                    | 84 |
| Table | 25 | Interconnecting cable specifications         | 85 |
| Table | 26 | Materials for recycling                      |    |
| Table | 27 | Measurement data registers (read-only)       |    |
| Table | 28 | Measurement diagnostic registers (read-only) |    |
| Table | 29 | Status registers (read-only)                 | 89 |
| Table | 30 | Error code encoding                          |    |
| Table | 31 | Device information registers (read-only)     |    |
| Table | 32 | Configuration registers                      | 91 |
| Table | 33 | Concentration curve configuration registers  | 93 |
| Table | 34 | Test value registers                         | 96 |
| Table | 35 | Device identification objects                |    |
| Table | 36 | Analyzing the optical image                  |    |
| Table | 37 | Prism scaling                                |    |

# **1. About this document**

# 1.1 Version information

This document provides instructions for using and maintaining PR53 process refractometers.

| Document code | Date          | Description                                                                                                    |
|---------------|---------------|----------------------------------------------------------------------------------------------------|
| M212898EN-C   | February 2024 | This document.<br>Added sections:<br>• System wiring (page 18)<br>• Wiring considerations (page 20)<br>• Starting up stand-alone refractometer (page 26)<br>• Starting up refractometer with Indigo520 (page 26)<br>• Managing concentration curves (page 33)<br>• Blank image (page 54)<br>• Measurement status details (page 69)                             |
|               |               | Updated sections:<br>• Product nomenclature (page 12)<br>• PR53 product overview (page 13)<br>• Refractometer structure (page 15)<br>• Refractometer LED indicators (page 22)<br>• Start-up (page 26)<br>• Diagnostics menu (page 29)<br>• Concentration curve (page 30)<br>• Concentration curve parameters (page 31)<br>• Troubleshooting messages (page 64) |
| M212898EN-B   | October 2023  | Previous version.<br>Added sections:<br>• PR53AP specifications (page 77)<br>• PR53GC specifications (page 80)<br>• Cleaning refractometer and prism (page 62)<br>Updated sections:<br>• Refractometer connections (page 17)                                                                                                    |
| M212898EN-A   | May 2023      | First version.                                                                                                    |

Table 1 Document versions (English)

# 1.2 Related manuals

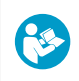

For the latest versions of these documents, see docs.vaisala.com.

#### Table 2 Related manuals

| Document code | Name                                                                    |
|---------------|-------------------------------------------------------------------------|
| M212866EN     | Vaisala Polaris Process Refractometer PR53AC Installation Guide         |
| M212932EN     | Vaisala Polaris Process Refractometer PR53AP Installation Guide         |
| M212931EN     | Vaisala Polaris Process Refractometer PR53GC Installation Guide         |
| M212873EN     | Vaisala Polaris Process Refractometer PR53GP Installation Guide         |
| M212808EN     | Vaisala Polaris Process Refractometer PR53 Prism Wash System User Guide |
| M212287EN     | Vaisala Indigo500 Series Transmitters User Guide                        |

### 1.3 Documentation conventions

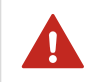

**WARNING!** Warning alerts you to a serious hazard. If you do not read and follow instructions carefully at this point, there is a risk of injury or even death.

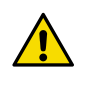

**CAUTION!** Caution warns you of a potential hazard. If you do not read and follow instructions carefully at this point, the product could be damaged or important data could be lost.

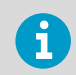

Highlights important information on using the product.

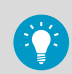

Gives information for using the product more efficiently.

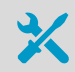

Lists tools needed to perform the task.

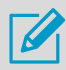

Indicates that you need to take some notes during the task.

# 1.4 Trademarks

Vaisala®, Polaris<sup>™</sup>, and Indigo<sup>™</sup> are trademarks of Vaisala Oyj.

 $\mathsf{Modbus} \circledast$  is a registered trademark of Schneider Automation Inc.

All other product or company names that may be mentioned in this publication are trade names, trademarks, or registered trademarks of their respective owners.

# 1.5 Patent notice

This product is protected by the following patents and patent applications and their corresponding national rights:

• US2019391074A1

# **2. Product overview**

### 2.1 Safety

This product has been tested for safety according to IEC 61010-1. Note the following precautions:

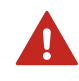

**WARNING!** Only licensed experts may install electrical components. They must adhere to local and state legislation and regulations.

### 2.1.1 ESD protection

Electrostatic discharge (ESD) can damage electronic circuits. Vaisala products are adequately protected against ESD for their intended use. However, it is possible to damage the product by delivering electrostatic discharges when touching, removing, or inserting any objects in the equipment housing.

To avoid delivering high static voltages to the product:

- Handle ESD-sensitive components on a properly grounded and protected ESD workbench or by grounding yourself to the equipment chassis with a wrist strap and a resistive connection cord.
- If you are unable to take either precaution, touch a conductive part of the equipment chassis with your other hand before touching ESD-sensitive components.
- Hold component boards by the edges and avoid touching component contacts.

# 2.2 Product nomenclature

#### Table 3 Product nomenclature

| Item       | Name                                                                                                    |
|------------|----------------------------------------------------------------------------------------------------|
| CCD camera | Charge Coupled Device camera, line camera in the refractometer optics.                                                                        |
| LA         | Light area, sector of an optical image that corresponds to the light that is reflected.                                                       |
| RI         | Refractive index, number that indicates how much the path of light is bent, or refracted, when entering a material.                           |
| QF         | Quality factor, dimensionless value, depicting the quality (sharpness) of the optical image. Changes in QF may indicate coating of the prism. |

# 2.3 PR53 product overview

The PR53 inline refractometer is an instrument for measuring liquid concentration in the process line. The measurement is based on the refraction of light in the process medium, an accurate and safe way of measuring liquid concentration.

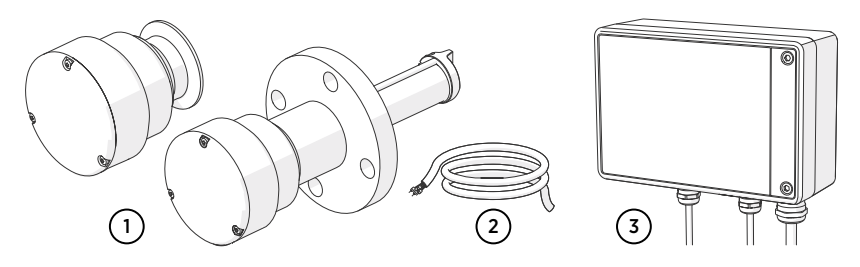

Figure 1 Refractometer equipment

- 1 Vaisala Polaris<sup>™</sup> Process Refractometers
- 2 Interconnecting cables
- 3 Vaisala Indigo520 Transmitter (optional)

The inline process refractometer (1) measures the refractive index (RI) and the temperature of the process medium. Using a pre-defined concentration model, the refractometer uses the measurement data to calculate the concentration. The output value can be read directly from the refractometer through configurable integrated analog output channel, or through the Modbus RTU interface. Alternatively, it can be connected to the optional Indigo520 (3) transmitter using the interconnecting cable (2).

Indigo520 is a configurable transmitter, containing 4 configurable analog output channels, 2 binary contact control relays, Modbus TCP/IP output, a web server and a graphical touch panel display. The current values and trend data may be read from the Indigo520, which also contains a local data logger. One or two refractometers can be connected to one Indigo520 transmitter. For service purposes, the PR53 refractometer can be connected directly to an Indigo80 handheld indicator, or to a PC using a USB adapter and Vaisala Insight software.

### 2.4 PR53 refractometer models

There are different PR53 refractometer models. Each model is adapted for different process requirements.

- The Vaisala Polaris PR53AC sanitary compact process refractometer is designed to measure liquid concentrations, such as Brix.
- **The Vaisala Polaris PR53AP** sanitary probe process refractometer is designed for food and beverage, dairy and brewery industry customers, and OEMs to measure liquid concentrations, such as Brix, in applications such as jam cookers and mixing tanks.

- **The Vaisala Polaris PR53GC** general-purpose compact process refractometer is designed for measuring concentrations of acids, alkaline solutions, alcohols, hydrocarbons, solvents, and various other solutions.
- The Vaisala Polaris PR53GP general-purpose probe process refractometer is designed for measuring concentrations of sugars/Brix, acids, alkaline solutions, hydrocarbons, solvents, and various other solutions.
- **The Vaisala Polaris PR53M** PTFE-body process refractometer is designed to measure concentrations of aggressive chemicals, such as hydrochloric acid (HCI), sodium hydroxide (NaOH), sodium chloride (NaCI), and sulfuric acid (H<sub>2</sub>SO<sub>4</sub>) in the chemical and semiconductor industries.
- The retractable Vaisala Polaris PR53SD Safe-Drive process refractometer is designed for safety-critical measurements in pulp mills, such as firing liquor concentration. The Safe-Drive system with a PR53SD refractometer enables safe sensor insertion and removal also when the process line is in full operation.
- **The Vaisala Polaris PR53W** valve-body process refractometer is designed to measure concentrations of aggressive chemicals, such as sulfuric acid, hydrochloric acid (HCI), and sodium hydroxide (NaOH) in production pipelines such as in the chemical, biochemical, and pharmaceutical industries.

PR53AC and PR53AP have been designed to be used in food contact applications and meet the 3-A and EHEDG sanitary standard requirements.

# 2.5 Refractometer structure

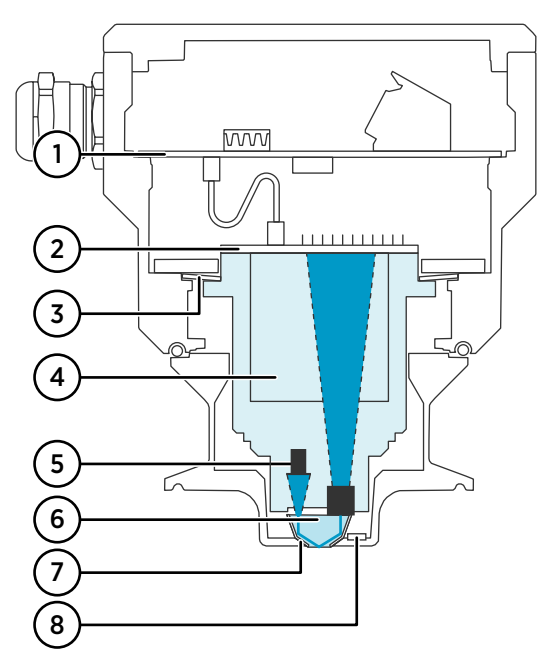

#### Figure 2 PR53 refractometer structure

- 1 Main circuit board
- 2 CCD Charge Coupled Device
- 3 Disc springs
- 4 CORE-Module
- 5 Light source
- 6 Prism
- 7 Prism gasket
- 8 Integrated temperature sensor

The measurement prism (6) is flush-mounted to the surface of the probe tip. The prism (6) and all the other optical components are fixed to the solid CORE-Module (4), which is springloaded (3) against the prism gasket (8). The light source (5) is a yellow LED, emitting light with 589 nm wavelength (Sodium D-line wavelength), which is a standard in refractive index values in literature. The main circuit board (1) receives the raw data from the

CCD Charge Coupled Device (2) and the process temperature sensor (7), and then calculates the refractive index RI, the process temperature T, and process concentration according to a predefined concentration curve. This information is transmitted to the user with integrated analog output channel, digital Modbus RTU, or Indigo520 transmitter.

# 2.6 Storing and transporting

Soft shell packaging prevents damage to the components of the refractometer. Transport the device in its original packaging.

Before storing, remove any dirt and grease from the refractometer and make sure that it is dry.

Storage conditions:

- Temperature: -40 ... +40 °C (-40 ... +104 °F)
- Humidity: No condensation

# 3. Refractometer connections

### 3.1 Refractometer connections

The refractometer has built-in isolated 4–20 mA analog output channel, which represents the output of the refractometer. The output range and the engineering unit depend on the concentration curve used; for example, if the unit is configured with 0–100 °Brix output, the scaling of the output channel is 4 mA = 0 °Brix and 20 mA = 100 °Brix. The default error state indication level is 3.6 mA. The output is configurable: The output value (refractive index, temperature, concentration, quality factor), scaling, and error status indication level can be configured using the Vaisala Insight software and a USB adapter.

The connection header also has an RS-485 port. This allows using the refractometer directly as a Modbus RTU server device. Alternatively, the same port is used to connect the refractometer to an Indigo520 transmitter.

For digital communications, see Modbus RTU (page 24).

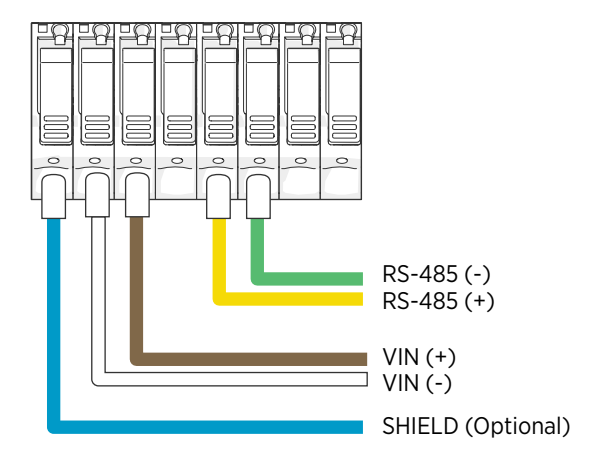

Figure 3 Connecting wires inside the refractometer (Modbus RTU or Indigo520)

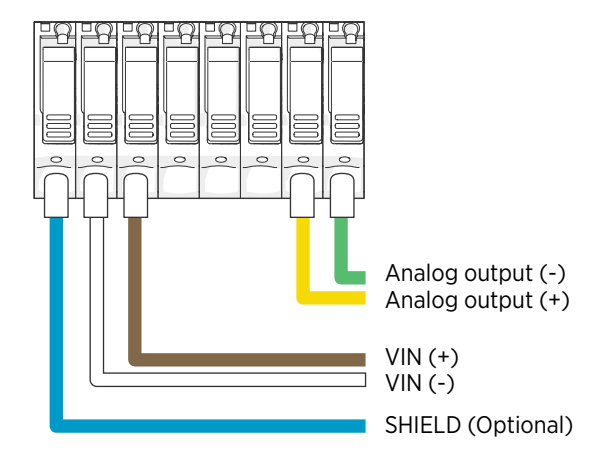

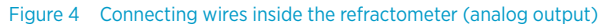

#### More information

Starting up refractometer with Indigo520 (page 26)

### 3.2 System wiring

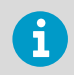

The analog and Modbus RTU wiring configurations are examples of system wiring. Your system may differ from the wiring examples presented here.

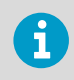

It is recommended to connect Shield into the cable gland or metal conduit hub.

### Indigo520 wiring

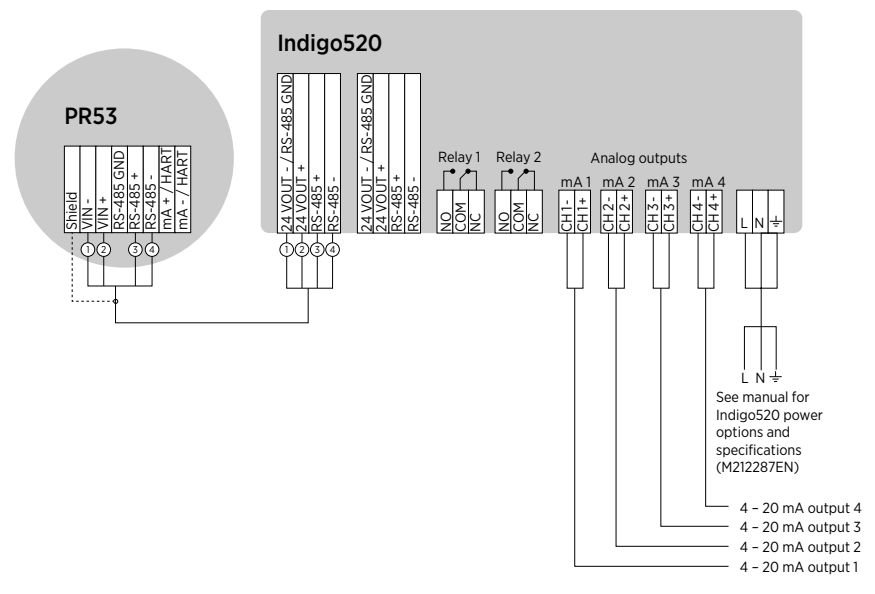

Figure 5 Wiring diagram for PR53 and Indigo520

### Analog system

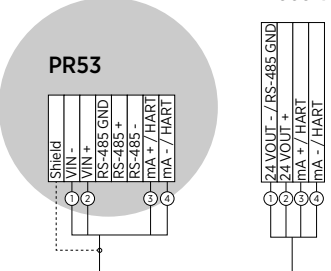

#### Receiving system (analog 4 - 20 mA)

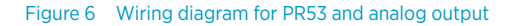

### Modbus RTU system

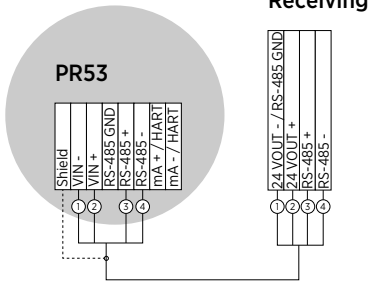

#### Receiving system (Modbus RTU)

Figure 7 Wiring diagram for PR53 and Modbus RTU

### 3.3 Wiring considerations

The chassis ground and ground terminal are electrically connected. Grounding can be done either by connecting the cable shield to the respective terminal in the wiring header, or alternatively by connecting the cable shield to the cable gland.

The integrated mA signal is galvanically isolated from the power supply in order to minimize the possibility of ground loops.

The signal ground of the integrated RS485 bus signal ground is galvanically connected to the power supply ground. Consider grounding to avoid the effect of ground loops in the RS485 bus.

The signal cable shield should be connected to the PR53 chassis ground. Grounding through the cable gland is recommended. Alternatively, the cable shield can be connected to the SHIELD pin in the wiring header.

Consider the grounding of the PR53 refractometer in situations where the device is connected to non-conductive (such as glass fiber) pipelines in order to avoid static electricity.

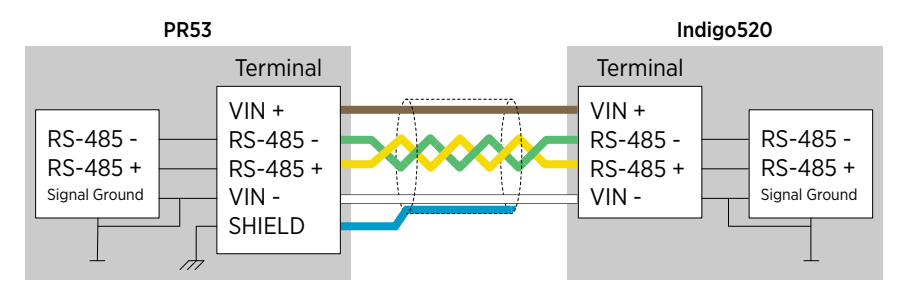

Figure 8 Wiring PR53 to Indigo520

# 4. User interfaces

## 4.1 Refractometer LED indicators

The LED indicators are used to indicate the status of the refractometer when used without the Indigo520 transmitter.

The color of the LED corresponds to the severity:

- Green indicates normal operation and power on.
- **Blinking green** indicates successful digital communication to the RS485 port. When the green LED blinks, the refractometer has successfully received and responded to a Modbus request, or received successful communication from the Indigo520 transmitter.
- Yellow indicates warning status. You need to attach the refractometer to Modbus, the Indigo520 transmitter, Indigo80 handheld indicator or Insight software.
- **Red** indicates a critical failure where user interference is required. When the red LED is on, the refractometer may need to be sent to Vaisala for service. Contact helpdesk@vaisala.com.

The error codes can be read either through the Indigo520 transmitter, Modbus RTU port, Indigo80 handheld indicator, or Vaisala Insight software with a USB adapter.

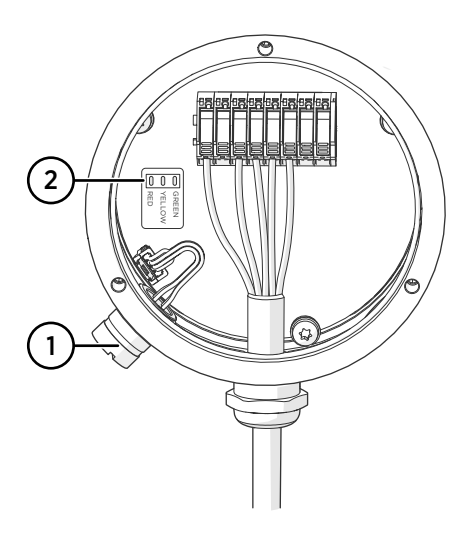

#### Figure 9 PR53 main circuit board

- 1 Service port
- 2 LED indicators

# 4.2 Indigo520 user interfaces

Vaisala Indigo520 is a transmitter that accommodates maximum of two PR53 refractometers for liquid measurements. The transmitter can display measurements on the spot as well as transmit them to automation systems through analog signals, control relays, or Modbus TCP/IP protocol.

Indigo520 can be used with two interfaces:

- Touch screen display
- Web interface

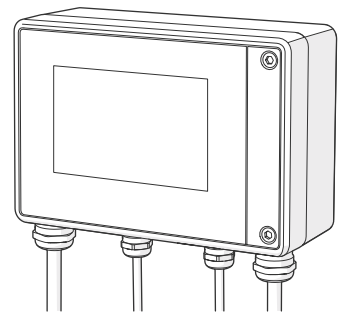

Figure 10 Indigo520 transmitter

Indigo520 provides:

- Easy-to-use touch panel display
- Web-based user interface
- Data logging
- Status and diagnostics info
- Optical image diagnostics
- Wash system control

The PR53 prism wash system is controlled and configured with Indigo520. In most applications the prism keeps clean due to the self-cleaning effect. If coating occurs, your application may require a wash system.

For more information on the use of Indigo520, see Indigo500 User Guide (M212287EN).

More information

- Connecting to Indigo520 (page 28)
- Vaisala Indigo520 transmitter (page 28)

# 4.3 Vaisala Insight PC software

Vaisala Insight PC software is a configuration software for Indigo-compatible probes and other supported devices. Insight is available for Microsoft Windows® operating systems (64-bit only).

With the Insight software, you can:

- See device information and status.
- See real-time measurement data.
- Manage concentration curves
- · Calibrate and adjust the device.

Download Insight at www.vaisala.com/insight.

The refractometer can be connected to Insight using a Vaisala Indigo USB adapter (item code USB2).

More information

Connecting to Insight software (page 41)

### 4.4 Modbus RTU

The Modbus variant used in PR53 series refractometers is Modbus RTU.

The following table lists the default communication settings used when Modbus is enabled at the factory (chosen when ordering).

#### Table 4 Default Modbus communication settings

| Description         | Default value |
|---------------------|---------------|
| Baud rate           | 19200         |
| Parity              | No parity     |
| Number of data bits | 8             |
| Number of stop bits | 2             |

More information

- Configuring Modbus communication settings with Insight (page 60)
- Modbus registers (page 88)

## 4.5 Analog output

 $\mathsf{PR53}$  process refractometers provide one scalable analog output channel with 4–20 mA current output.

When PR53 is connected to Indigo520, Indigo provides more analog output channels. The integrated analog output channel and the Indigo520 analog outputs are independent from each other, and can also be used simultaneously.

For configuring analog output with Indigo520, see Indigo500 User Guide (M212287EN).

For configuring analog output with Insight, see Configuring analog output (page 55).

### Error state levels

PR53 process refractometers have two configurable error state levels.

- Default: 3.4 mA
- Secondary error state: Enabled, 3.2 mA

There are 4 error state messages, in rising severity order:

- 1. Info
- 2. Warning
- 3. Error
- 4. Critical

More information

- Configuring analog output (page 55)
- Diagnostic message priorities (page 68)

# 5. Start-up

### 5.1 Start-up

The PR53 unit is configured at the factory and ready to be used. The concentration model has been set up according to the order. If the concentration model needs to be changed, it can be done using the service port and Insight software.

#### More information

Uploading concentration curves (page 49)

### 5.1.1 Starting up stand-alone refractometer

 Connect the refractometer to the receiving system either with the analog output channel or Modbus RTU.

The refractometer is now ready to measure and transmit measurement signals.

- 2. Check the LED green light indicates that the power is on.
- 3. If Modbus RTU is used, change the RS-485 communication parameters and the Modbus unit ID as needed by using the Insight software and a USB adapter.
- 4. After the wiring is made, check that the green LED blinks when the master system polls the values.

This indicates that the refractometer has successfully received a request and responded to a Modbus request made to its unit ID.

#### More information

- System wiring (page 18)
- Configuring Modbus communication settings with Insight (page 60)

### 5.1.2 Starting up refractometer with Indigo520

- Connect the refractometer to the Indigo520 transmitter using the interconnecting cable. Make sure the 8th character of the configuration code on the Indigo520 type label is "L".
  - 2. Connect the wires from the refractometer to Indigo520 probe port 1 or 2 according to chapter Refractometer connections.

Indigo 520 transmitter provides the power supply for the refractometer and initializes the communication with the sensor automatically.

3. After the refractometer has been detected, configure the numerical and graphical display views and analog output channels using the Indigo520 display or the web user interface.

See Indigo500 User Guide (M212287EN) for details.

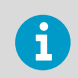

If you have the optional prism wash system installed, you need to perform a prism wash test. See PR53 Prism Wash System User Guide (M212808EN).

#### More information

Refractometer connections (page 17)

# 6. Using refractometer with Vaisala Indigo520

### 6.1 Vaisala Indigo520 transmitter

With Vaisala Indigo520 Transmitter, you can:

- View the refractometer status
- · Adjust concentration measurement
- RI calibration
- Configure analog output channel
- Configure analog output signal damping
- · Configure refractometer prism washes

For the full user guide, see Indigo500 User Guide (M212287EN).

# 6.2 Connecting to Indigo520

Before connecting the wires or cables, make sure that the transmitter is powered off.

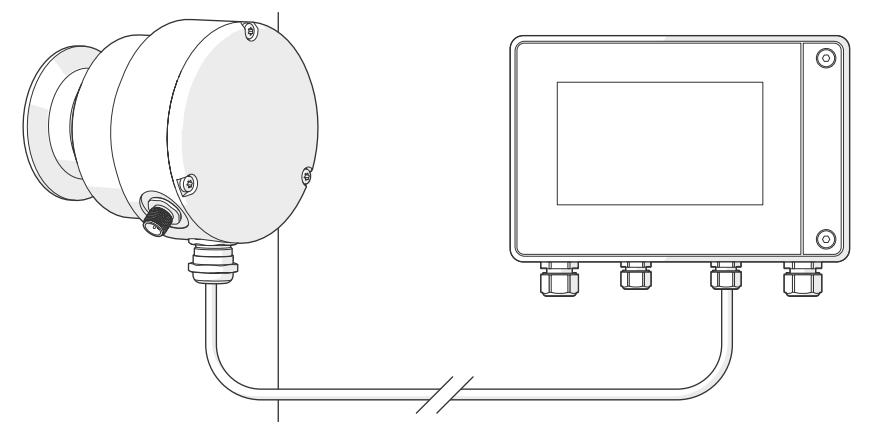

Figure 11 Connecting refractometer to Indigo520

- 1. Open the 2 hex screws on the cover of the transmitter using a 4-mm Allen key.
  - 2. Open the transmitter cover.
  - 3. Connect the wires inside the refractometer.

For more information on connecting the refractometer, see model-specific installation guide.

4. Connect the wires inside the transmitter, see Indigo500 User Guide (M212287EN).

## 6.3 General settings

You can edit the general settings of the refractometer in **Menu > <your refractometer> > General**.

In General, you can give a custom name to the refractometer.

### 6.4 Diagnostics menu

You can view various diagnostic and measurement values in the **Diagnostics** menu. From Indigo software version 1.16.2 onwards, you can find the **Diagnostics** menu from **Menu > <your** refractometer> > **Diagnostics**. In older Indigo software versions the **Diagnostics** view is the fourth **Home** view.

In **Diagnostics**, you can perform the following actions:

- Take a Field sample.
  - Field sample is a sample of the calculated average of 10 consequent measurements.
  - The samples are shown in a window so that they can be registered for later use.
- Start a Prism wash.
  - Activate a configured prism wash.
  - View any configured prism washes and drainings.
  - See diagnostics of the previous prism wash.

### 6.4.1 Viewing refractometer status

The refractometer status is shown in **Diagnostics**. The status **Normal operation** is shown when there are no active errors.

## 6.5 Concentration measurement

Adjustment of the raw concentration value may be required to compensate for some process conditions or to fit the measurement to the laboratory results.

There are four presets that each have their own C and F parameters that can be stored in their memory slots.

### 6.5.1 Overview of concentration measurement

The concentration measurement is organized in 6 layers.

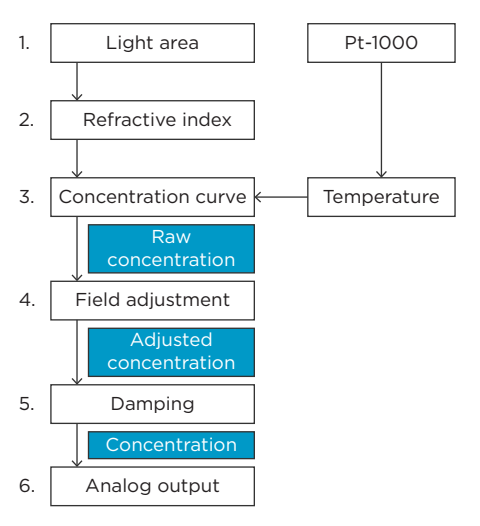

Figure 12 Concentration measurement layers

- Light area information comes from the CCD element and temperature information from Pt-1000 temperature element. The position of the shadow edge is light area and scaled 0– 100 %.
- 2 RI adjustment: The actual refractive index RI is calculated from the light area. The temperature is calculated from the Pt-1000 resistance. The RI measurement of each refractometer can be verified using standard nominal reference liquids.
- 3 Concentration curve: The refractometer calculates raw concentration from RI and temperature according to the chemical curve. The result is a temperature-compensated raw concentration value.
- 4 Field adjustment: Adjustment of the raw concentration value may be required to compensate for some process conditions or to fit the measurement to the laboratory results. The field adjustment parameters are used to convert raw concentration into adjusted concentration. The adjusted concentration is called concentration. If there is no adjustment, raw concentration and adjusted concentration are equal.
- 5 Damping: You can apply signal damping to diminish the influence of process noise.
- 6 Output signal: The range of the 4–20 mA signal is defined by its 2 endpoints on the concentration scale.

More information

Principle of measurement (page 98)

### 6.5.2 Concentration curve

Concentration curve consists of:

• Actual concentration curve parameters (C-parameters, engineering unit, valid temperature and concentration ranges)

- Related field adjustment parameters (F-parameters)
- Alias name

#### 6.5.2.1 Concentration curve parameters

Concentration curve is the theoretical concentration curve based on RI and temperature. It is defined by a set of 16 parameters, C-parameters.

A concentration curve is specific to the given process medium, for example, sucrose or sodium hydroxide. The set of parameters is given by Vaisala. Do not alter the C-parameters, except if you are changing to another process medium.

There are 4 parallel concentration curves in the refractometer internal memory. They can be changed via Indigo520, Insight or Modbus.

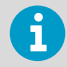

The primary method for correcting the concentration measurement is field adjustment. However, in some cases the linear field adjustment may not be enough and the C-parameters may require fine-tuning. In this case, please contact Vaisala helpdesk for support. Concentration curve contains also other information besides the C-parameters (for example, measurement unit, valid concentration and temperature ranges, and similar).

#### Table 5 C-parameters

| C <sub>00</sub> | C <sub>01</sub> | C <sub>02</sub> | C <sub>03</sub> |
|-----------------|-----------------|-----------------|-----------------|
| C <sub>10</sub> | C <sub>11</sub> | C <sub>12</sub> | C <sub>13</sub> |
| C <sub>20</sub> | C <sub>21</sub> | C <sub>22</sub> | C <sub>23</sub> |
| C <sub>30</sub> | C <sub>31</sub> | C <sub>32</sub> | C <sub>33</sub> |

#### More information

- Field adjustment parameters (page 31)
- Changing concentration curves (page 33)

#### 6.5.2.2 Field adjustment parameters

The field adjustment can be calculated with the following pattern: Adjusted concentration = Raw concentration × Field gain + Field offset

Each concentration curve has its own field adjustment. If you change the concentration curve, field adjustment is no longer the same.

To edit the field gain and field offset,

- 1. Go to Menu > Concentration curves.
- 2. Select the concentration curve and Modify adjustment.
- 3. Modify Offset and Gain.

To check which concentration curve is active, see Changing concentration curves (page 33).

Accurate calibration is only achieved if the sample is taken correctly. Pay special attention to following details:

- Field adjustment using the process liquid must always be made inline.
- The sampling valve and the refractometer should be installed close to each other in the process.

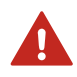

**WARNING!** Wear protective clothing appropriate to your process when operating the sampling valve and handling the sample.

- Run the sample before starting to collect data points to avoid sampling old process liquid that has remained in the sampling valve.
- Read the raw concentration value at exactly the same time with sampling. The easiest way of doing this is to use the Field sample feature. The value of each sample is the average of 10 consequent measurements to increase accuracy and reduce possible process noise.
- Use a tight container for the sample to avoid evaporation.

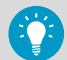

Offline calibration using process liquid very seldom gives reliable results, as problems are caused by:

- Low flow which makes sample to form an unrepresentative film on the prism
- Sample evaporation at high temperature or undissolved solids at low temperature giving deviations from laboratory determinations
- An aging sample which is not representative
- Outside light reaching the prism

#### More information

- Field sample (page 34)
- Changing concentration curves (page 33)
- Concentration curve parameters (page 31)

#### 6.5.2.3 Calculating field adjustment

To calculate field gain and field offset, you need to take samples from the process liquid.

- 1. Take samples from the process liquid and take a field sample.
  - 2. Repeat as many times as needed.

To calculate offset and gain you need at least two points. Take samples from process conditions with a wide span in the measurement range.

3. Calculate field gain and field offset from the data points.

4. Type the values to **Offset** and **Gain**.

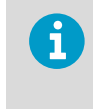

If there is already a previous field calibration, before calculating the offset and gain values for a new field calibration, reset the values as follows: • Offset: 0

• Gain: 1

More information

Field sample (page 34)

#### 6.5.2.4 Managing concentration curves

There are 3 different cases in which you may need to change the concentration curve:

- Switching active concentration curve to another curve that has been configured in the refractometer. For example, switching between Brix, Oeschle, NaOH. This can be done using Indigo520, Insight, Modbus RTU, or Indigo80.
- Changing a preconfigured concentration curve or adding a completely new curve. For example, changing from Brix 0–100 °Bx to NaOH 0–50 g/l. This is done by using the Insight software.
- Finetuning the C-parameters of a preconfigured concentration curve. This can be done by using Indigo520 or Insight.

More information

Uploading concentration curves (page 49)

#### 6.5.2.5 Changing concentration curves

The PR53 refractometer is able to hold up to 4 concentration curves in its memory. By default, the unit is delivered with one concentration curve pre-configured at the factory as ordered. Additional concentration curves can be added using the Insight software and a USB adapter. Multiple concentration curves pre-configured at the factory are available as a tailored order.

Do not alter the concentration curve parameters, except if you are changing to another process medium. If you are unsure what to do, contact helpdesk@vaisala.com.

A concentration curve is specific to the given process medium, for example, sucrose or sodium hydroxide. The set of parameters is given by Vaisala. Do not alter the concentration curve parameters, except if you are changing to another process medium.

1. You can select the concentration curve in **Menu > Concentration curves**.

 You can change the C parameters in Menu > Concentration curves > View parameters > Modify parameters.

Changing from one concentration curve to another changes the way concentration is calculated from monitored liquids. The refractometer will restart to apply the change.

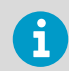

If any concentration limit warnings have been set, they may be triggered by the change.

#### More information

- Field adjustment parameters (page 31)
- Field sample (page 34)
- Concentration curve parameters (page 31)

### 6.5.3 Field sample

A field sample is a measurement taken from the process that has the calculated average of 10 consequent measurements. A field sample is usually taken when a snapshot of the process condition is needed.

To take a field sample, browse to the Diagnostics view and select Field sample.

### 6.5.4 Field calibration service

Vaisala provides a field calibration service that adapts the calibration to the factory laboratory determinations based on the data supplied. The field calibration procedure should be made under normal process conditions using standard laboratory determinations of sample concentration.

Email the data to your local Vaisala representative. Vaisala makes a computer analysis of the data and sends optimal calibration parameters to be entered into the Indigo520 transmitter or Insight PC software.

Record the calibrating data in **Configure device > Concentration curve N > Field offset** and **Field gain**. For a complete report, 10–15 valid data points (see below) are needed. A data point is of use for calibration only when there are no active errors or warnings. If prism wash is employed, do not take samples during the wash. Each data point consists of:

- LAB%: Sample concentration determined by the user.
- Raw concentration value: Calculated concentration value.

In addition to the calibration data, write down the refractometer serial number.

### 6.6 RI calibration

RI calibration ensures that the measurement of the refractometer is accurate.

The refractometer comes with a calibration certificate which ensures that it has fulfilled the measurement criteria when sent from the factory. RI calibration is needed when the optics of the device is serviced and RI adjustment needs to be performed.

Calibration is done to find out if there is measurement error in the device in the defined measurement area; adjustment is performed to fix the error.

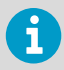

RI adjustment can only be performed with Insight.

In order to perform RI calibration, you need:

- Indigo520 transmitter or Vaisala Insight software
- Sample holder
- Cleaning solution
- Tissues
- Nominal reference RI liquids, see below
- Protective clothing
- · Environment with a good ventilation

### Nominal reference RI liquids

There are two prism types, each of which have their own nominal reference RI liquid sets. You can check which prism your refractometer has from the configuration code by the side of the refractometer.

- H72
- H73

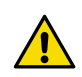

**CAUTION!** Each liquid has their own safety instructions with them. Read the instructions carefully before you start RI calibration.

### 6.6.1 Preparing RI calibration

Before you begin RI calibration, you must perform preparatory actions.

- 1. Remove the refractometer from the process and place it on a table, prism pointing upwards.
  - 2. Clean the prism and the sample holder with ethanol cleaning solution. Make sure by looking closely that the prism is clean.
  - 3. Mount the sample holder on the prism.
- 4. Prepare the necessary refractive index reference liquids and de-ionized water (sample liquids) and place them near the refractometer.

5. Let the refractometer and sample liquid temperature settle to room temperature, +20 ... +30  $^{\circ}$ C (+68 ... +86  $^{\circ}$ F). Calibration must be done within this temperature range.

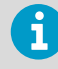

The cooling of the refractometer may take several hours.

### 6.6.2 Performing RI calibration with Indigo520

- Go to Menu and select the refractometer.
  - 2. Select RI calibration > Calibrate.

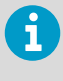

RI calibration can be done using either the touch screen or web interface. When calibration is being performed on one user interface, the other cannot be used at the same time.

3. Read the instructions on the screen and select Ok.

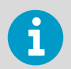

From this point onwards, the process is semi-automated and you will guided through the process on the screen.

- 4. Add a calibration point by pressing + and selecting the reference RI you want to calibrate against.
  - When calibrating, the refractometer waits for the temperature measurement to stabilize. This may take up to 4 minutes.
  - After nominal RI is selected, the refractometer calculates the correct reference RI at the measured temperature.

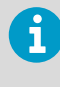

Do not hold the refractometer or sample liquid container in your hand or near external heat sources during calibration. Changes in the refractometer or sample liquid temperature may decrease the measurement quality of the point or cause the calibration of the point to fail.

5. Once temperature measurement has stabilized, the UI will request you to apply sample liquid onto the sample holder and place the light cover on top.

The calibration process will happen automatically from this point on with the following steps:

- a. Detecting sample
- b. Waiting for the sample to stabilize
- c. Calibrating
6. Once the calibration process is ready, results are displayed in the results screen.

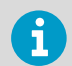

You can later view the results of a calibrated point by selecting a calibration point tile from the calibration view.

You can now choose the following:

- Close: Closes the summary screen and returns to calibration view
- Recalibrate point: Calibrates the point again
- Delete point: Removes the calibrated point.
- 7. Repeat the process for other available points as needed.
- 8. Finalize calibration by selecting **Complete calibration**. This will replace old calibration data with the new data.

You can also do the following:

- **Optical image**: View refractometer status, diagnostic values and both optical and slope image.
- Cancel calibration: Quit the calibration process. Old calibration data is not replaced.

The result screen shows the difference between reference value and measured value, some diagnostic values, and the status of a single calibration point.

# 6.7 Configuring analog outputs with Indigo520

To configure analog outputs, see Indigo500 User Guide (M212287EN).

### 6.8 Signal damping

You can apply signal damping to diminish the influence of process noise. Damping is applied to the concentration value, and therefore the output signal, of the selected refractometer.

You can select the type of signal damping in **Menu > <your refractometer> > Damping**.

There are 3 types of signal damping:

- Exponential signal damping
- Linear signal damping
- Slew rate

### 6.8.1 Exponential damping

Exponential damping works for most processes and is the standard choice for slow and continuous processes. The factory setting is always exponential damping.

Select **Damping type** to switch between different damping algorithms.

In the exponential damping, the damping time is the time it takes for the concentration measurement to reach half of its final value at a step change. For example, if the concentration changes from 50 % to 60 % and damping time is 10 s, it takes 10 s for the Indigo520 to display concentration 55 %. A damping time of 5–15 s works best in most cases, the factory setting is 5 s.

Select **Damping time** to set the damping time.

The following figure shows how exponential damping time affects the measurement.

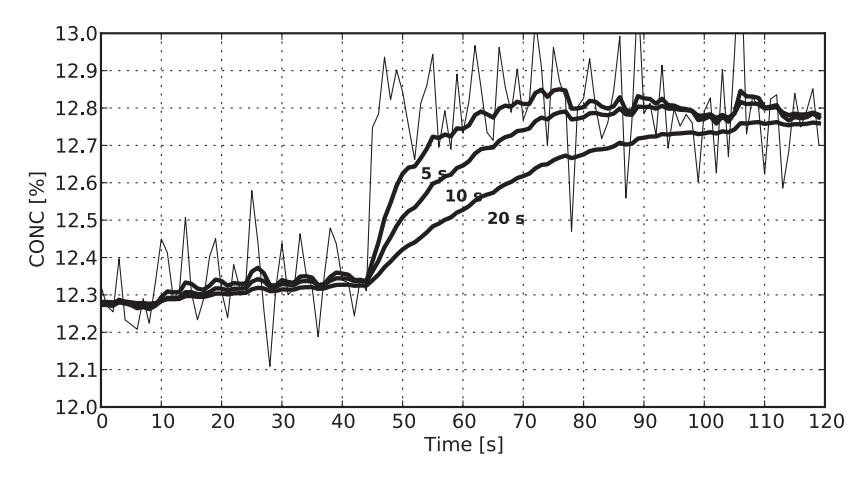

Figure 13 Exponential damping

### 6.8.2 Linear damping

If the process has fast step changes, linear (fast) damping gives shorter settling time.

In the linear damping, the output is the running average of the signal during the damping time. After a step change the signal rises linearly and reaches the final value after the damping time. The linear damping gives the best trade-off between random noise suppression and step change response time.

Select **Damping time** to set the damping time.

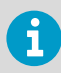

For similar noise suppression, you have to specify a longer damping time than for exponential damping.

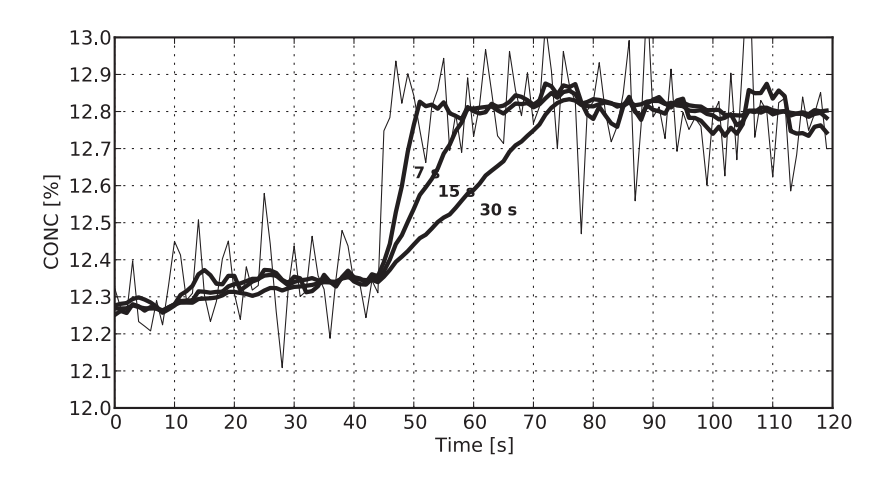

The following figure shows how linear damping time affects the measurement.

#### Figure 14 Linear damping

### 6.8.3 Slew rate limit

If the process signal has short erroneous high or low peaks, the slew rate limiting can be used to cut their effects.

The slew rate damping limits the maximum change for the output signal in 1 s. The slew rate limit damping is recommended for random noise suppression as it is non-linear.

Select **Slew rate** to set the slew rate limit. Typical values depend on the concentration unit but are typically 0.05 % to 1 % when the concentration is measured in %.

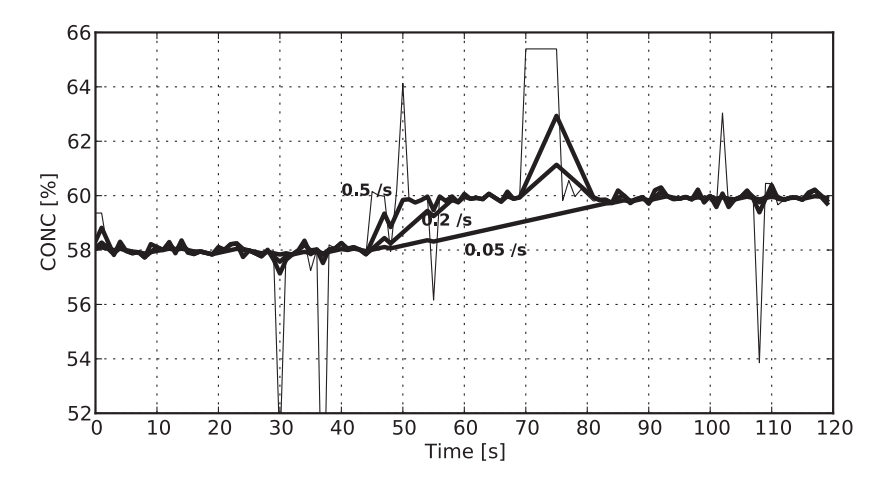

The following figure gives an example of different slew rate limits.

### Figure 15 Slew rate damping

i

To avoid overdamping, do not make the signal insensitive.

# 7. Using refractometer with Vaisala Insight software

# 7.1 Insight PC software

With Vaisala Insight PC software, you can:

- Configure analog output channel
- Configure signal damping
- Adjust concentration curves
- Calibrate the RI measurement
- Reset factory RI adjustment parameters

Advanced mode features:

- · Adjusting the RI measurement
- Creating blank image
- · Overwriting factory RI adjustment parameters

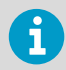

Insight is the only tool to adjust the RI and analog output channel of the refractometer.

# 7.2 Connecting to Insight software

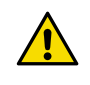

**CAUTION!** When connecting several devices at the same time, note that your computer may not be able to supply enough power through its USB ports. Use an externally powered USB hub that can supply >2 W for each port.

Insight can be coupled with 6 devices. The refractometer can be powered through USB, but an external power source can also be used.

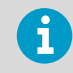

Insight is meant for configuring a standalone refractometer. If you have Indigo520 connected to the refractometer, disconnect it before connecting to Insight.

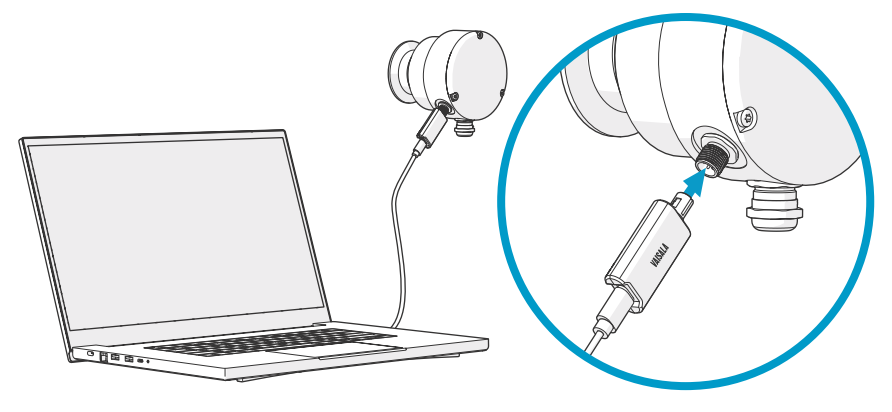

Figure 16 Connecting refractometer to Insight

- 1. Open the Insight software on your PC.
  - 2. Connect the USB cable to a free USB port on the PC.

# 7.3 Insight main view

|      | N Insight 1.2.0.42                    |                                                                                                    |                                                                                                    |                                                                                                    | – 🗆 X                                                                                                    |
|------|---------------------------------------|----------------------------------------------------------------------------------------------------|----------------------------------------------------------------------------------------------------|----------------------------------------------------------------------------------------------------|----------------------------------------------------------------------------------------------------|
|      | VAISALA                               | Devices                                                                                                    | Product documentation portal                                                                                                    | MyVaisala Online st                                                                                                    | ore Settings v -2                                                                                                    |
| (4)- | VAISALA<br>PR03PR04.002<br>Monitoring | Devices<br>PR53 PR04.002<br>Sugar concentration<br>90.37 °Bx<br><sup>310</sup><br>90.7<br>Raw Concentration<br>Quality Factor<br>75.31 °Bc<br>47 | Product documentation portal<br>Process Temperature<br>23.71 °C<br>21.72<br>21.72<br>21 | MyVaisala Online st<br>Configure device<br>Export settings<br>Calibrate<br>Communication ><br>Internal functions ><br>About device | ore Settings V (2)<br>Settings V (2)<br>Advanced mode<br>Metric<br>Non-metric<br>Unit settings<br>Factory code<br>About Insight |
|      | VAISALA Insight<br>1.2.0.42           |                                                                                                    |                                                                                                    |                                                                                                    |                                                                                                    |

- 1 Select 👩 to access the device-specific menu.
  - **Configure device**: environmental compensation settings, analog output 1 and 2 settings, filtering factor and general settings.
  - Export settings: creates a text file export of the device settings.
  - Calibrate: options for calibrating and adjusting RI and T output, testing and adjusting current (analog) output levels, and restoring factory adjustments.
  - Communication: contains a quick access selection for restarting the device.
  - Factory default settings: restores the device back to default settings, clears any user adjustments and restores the latest factory calibration.
  - About device: general device information such as serial number and software version.
- 2 Select **Settings** to switch between the **Basic mode** and **Advanced mode** user modes, change the units of parameters (metric/non-metric), enter a factory code to access restricted functionality, or view information about the Insight software.
- 3 **Monitoring** provides options for monitoring and recording selected parameters, and exporting the monitoring data as a CSV (comma-separated values) file.
- 4 Device information menu with the following tabs:
  - Measurements: measurement graph view with parameter drop-down selection.
  - Calibration information: read-only information about the latest stored calibration.
  - **Diagnostics**: troubleshooting and administrative information about the device status.

### 7.3.1 Basic and Advanced user modes

You can switch between the  $\ensuremath{\textbf{Basic}}$  mode and  $\ensuremath{\textbf{Advanced}}$  mode user modes in the  $\ensuremath{\textbf{Settings}}$  menu.

Depending on the connected device, switching to **Advanced mode** may provide access to additional configuration options. Use these options only as described in the product documentation or as instructed by Vaisala support.

### 7.4 Concentration measurement

Adjustment of the raw concentration value may be required to compensate for some process conditions or to fit the measurement to the laboratory results.

There are four presets that each have their own C and F parameters that can be stored in their memory slots.

### 7.4.1 Overview of concentration measurement

The concentration measurement is organized in 6 layers.

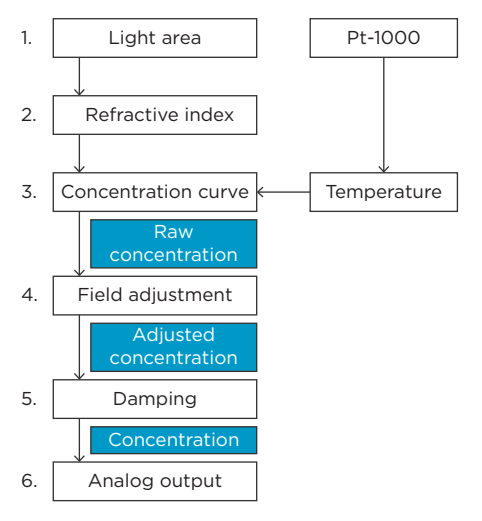

Figure 17 Concentration measurement layers

- Light area information comes from the CCD element and temperature information from Pt-1000 temperature element. The position of the shadow edge is light area and scaled 0– 100 %.
- 2 RI adjustment: The actual refractive index RI is calculated from the light area. The temperature is calculated from the Pt-1000 resistance. The RI measurement of each refractometer can be verified using standard nominal reference liquids.
- 3 Concentration curve: The refractometer calculates raw concentration from RI and temperature according to the chemical curve. The result is a temperature-compensated raw concentration value.
- 4 Field adjustment: Adjustment of the raw concentration value may be required to compensate for some process conditions or to fit the measurement to the laboratory results. The field adjustment parameters are used to convert raw concentration into adjusted concentration. The adjusted concentration is called concentration. If there is no adjustment, raw concentration and adjusted concentration are equal.
- 5 Damping: You can apply signal damping to diminish the influence of process noise.
- 6 Output signal: The range of the 4–20 mA signal is defined by its 2 endpoints on the concentration scale.

More information

Principle of measurement (page 98)

### 7.4.2 Concentration curve

Concentration curve consists of:

 Actual concentration curve parameters (C-parameters, engineering unit, valid temperature and concentration ranges)

- Related field adjustment parameters (F-parameters)
- Alias name

### 7.4.2.1 Concentration curve parameters

Concentration curve is the theoretical concentration curve based on RI and temperature. It is defined by a set of 16 parameters, C-parameters.

A concentration curve is specific to the given process medium, for example, sucrose or sodium hydroxide. The set of parameters is given by Vaisala. Do not alter the C-parameters, except if you are changing to another process medium.

There are 4 parallel concentration curves in the refractometer internal memory. They can be changed via Indigo520, Insight or Modbus.

The primary method for correcting the concentration measurement is field adjustment. However, in some cases the linear field adjustment may not be enough and the C-parameters may require fine-tuning. In this case, please contact Vaisala helpdesk for support. Concentration curve contains also other information besides the C-parameters (for example, measurement unit, valid concentration and temperature ranges, and similar).

#### Table 6 C-parameters

| C <sub>00</sub> | C <sub>01</sub> | C <sub>02</sub> | C <sub>03</sub> |
|-----------------|-----------------|-----------------|-----------------|
| C <sub>10</sub> | C <sub>11</sub> | C <sub>12</sub> | C <sub>13</sub> |
| C <sub>20</sub> | C <sub>21</sub> | C <sub>22</sub> | C <sub>23</sub> |
| C <sub>30</sub> | C <sub>31</sub> | C <sub>32</sub> | C <sub>33</sub> |

#### More information

- Field adjustment parameters (page 31)
- Changing concentration curves (page 33)

### 7.4.2.2 Field adjustment parameters

Field adjustment can be calculated with the following pattern: Adjusted concentration = Raw concentration × Field gain + Field offset

Each concentration curve has its own field adjustment. If you change the concentration curve, field adjustment is no longer the same.

To edit the field gain and field offset,

- 1. Go to 👩 > Configure device.
- 2. Select the concentration curve you want to modify.
- 3. Scroll to the end of the screen to modify the Field gain and Field offset.

To check which concentration curve is active, see Changing concentration curves (page 48).

Accurate adjustment is achieved only if the sample is taken correctly. Pay special attention to following details:

- Field adjustment using the process liquid must always be made inline.
- The sampling valve and the refractometer should be installed close to each other in the process.

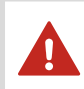

**WARNING!** Wear protective clothing appropriate to your process when operating the sampling valve and handling the sample.

- Run the sample before starting to collect data points to avoid sampling old process liquid that has remained in the sampling valve.
- Read the raw concentration value at exactly the same time with sampling. The easiest way of doing this is to use the Field sample feature, see Field sample (page 50). The value of each sample is the average of 10 consequent measurements to increase accuracy and reduce possible process noise.
- Use a tight container for the sample to avoid evaporation.

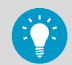

Offline adjustment using process liquid very seldom gives reliable results, as problems are caused by:

- Low flow which makes sample to form an unrepresentative film on the prism.
- Sample evaporation at high temperature or undissolved solids at low temperature giving deviations from laboratory determinations.
- An aging sample which is not representative.
- Outside light reaching the prism.

#### More information

- Changing concentration curves (page 48)
- Field sample (page 50)

#### 7.4.2.3 Calculating field adjustment

To calculate field gain and field offset, you need to take samples from the process liquid.

- 1. Take samples from the process liquid and take a field sample.
  - 2. Repeat many enough times.

To calculate offset and gain you need at least two points. Take samples from process conditions with a wide span in the measurement range.

3. Calculate field gain and field offset from the data points.

4. Type the values to Field gain and Field offset.

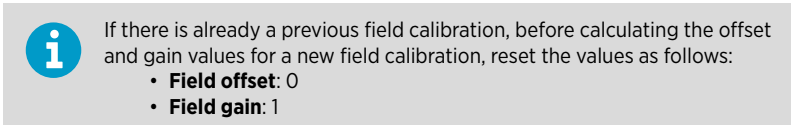

More information

Field sample (page 50)

#### 7.4.2.4 Managing concentration curves

There are 3 different cases in which you may need to change the concentration curve:

- Switching active concentration curve to another curve that has been configured in the refractometer. For example, switching between Brix, Oeschle, NaOH. This can be done using Indigo520, Insight, Modbus RTU, or Indigo80.
- Changing a preconfigured concentration curve or adding a completely new curve. For example, changing from Brix 0–100 °Bx to NaOH 0–50 g/l. This is done by using the Insight software.
- Finetuning the C-parameters of a preconfigured concentration curve. This can be done by using Indigo520 or Insight.

More information

Uploading concentration curves (page 49)

#### 7.4.2.5 Changing concentration curves

The PR53 refractometer is able to hold up to 4 concentration curves in its memory. By default, the unit is delivered with one concentration curve pre-configured at the factory as ordered. Additional concentration curves can be added using the Insight software and a USB adapter. Multiple concentration curves pre-configured at the factory are available as a tailored order.

Do not alter the concentration curve parameters, except in case of changing to another process medium. If you are unsure what to do, contact <a href="https://www.network.com">https://www.network.com</a>.

A concentration curve is specific to the given process medium, for example, sucrose or sodium hydroxide. The set of parameters is given by Vaisala. Do not alter the concentration curve parameters, except if you are changing to another process medium.

 You can select the concentration curve in O > Configure device > Active concentration curve > Select curve. You can change the C parameters in > Configure device > Concentration curve 1/2/3/4.

Changing from one concentration curve to another changes the way concentration is calculated from monitored liquids. The refractometer will restart to apply the change.

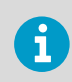

If any concentration limit warnings have been set, they may be triggered by the change.

#### More information

Field adjustment parameters (page 46)

#### 7.4.2.6 Uploading concentration curves

Upload concentration curves if you need to restore original concentration curves, add new previously not configured concentration curves, or take into use updated concentration curves.

- Log into MyVaisala.com and go to LM Calibration tools > Concentration models POLARIS PR53. If you do not have access to the tools, contact your local distributor for the curve data strings.
  - 2. Use the search function to find the correct concentration curve.
  - 3. Select the concentration curve from the list to view its details.
  - 4. Select Copy to clipboard to copy the curve data string.

The curve data string is copied to your clipboard.

- 5. In Insight, go to 👸 > Configure device > Concentration curve upload.
- Select a target concentration curve from the Target curve drop down menu. You can either overwrite one of the existing concentration curves or select Add a new curve. You can add a maximum of 4 concentration curves.
- 7. Paste curve data string into the **Curve data string** field.
- 8. Accept the change by selecting Save.

It takes 10-15s to save the changes. The refractometer may restart.

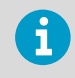

If you are replacing an active concentration curve, the new curve is automatically taken into use. See Changing concentration curves (page 48) for activating concentration curves.

#### 7.4.2.7 Field calibration service

Vaisala provides a field calibration service that adapts the calibration to the factory laboratory determinations based on the data supplied. The field calibration procedure should be made under normal process conditions using standard laboratory determinations of sample concentration.

Email the data to your local Vaisala representative. Vaisala makes a computer analysis of the data and sends optimal calibration parameters to be entered into the Indigo520 transmitter or Insight PC software.

Record the calibrating data in **Configure device > Concentration curve N > Field offset** and **Field gain**. For a complete report, 10–15 valid data points (see below) are needed. A data point is of use for calibration only when there are no active errors or warnings. If prism wash is employed, do not take samples during the wash. Each data point consists of:

- LAB%: Sample concentration determined by the user.
- Raw concentration value: Calculated concentration value.

In addition to the calibration data, write down the refractometer serial number.

### 7.4.3 Field sample

A field sample is a measurement taken from the process that has the calculated average of 10 consequent measurements. A field sample is usually taken when a snapshot of the process condition is needed.

To take a field sample, select the refractometer > Diagnostics > Field sample.

## 7.5 RI calibration

RI calibration ensures that the measurement of the refractometer is accurate.

The refractometer comes with a calibration certificate which ensures that it has fulfilled the measurement criteria when sent from the factory. RI calibration is needed when the optics of the device is serviced and RI adjustment needs to be performed.

Calibration is done to find out if there is measurement error in the device in the defined measurement area; adjustment is performed to fix the error.

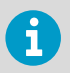

RI adjustment can only be performed with Insight.

In order to perform RI calibration, you need:

- Indigo520 transmitter or Vaisala Insight software
- · Sample holder
- Cleaning solution
- Tissues
- Nominal reference RI liquids, see below
- · Protective clothing

• Environment with a good ventilation

### Nominal reference RI liquids

There are two prism types, each of which have their own nominal reference RI liquid sets. You can check which prism your refractometer has from the configuration code by the side of the refractometer.

- H72
- H73

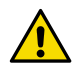

**CAUTION!** Each liquid has their own safety instructions with them. Read the instructions carefully before you start RI calibration.

### 7.5.1 Preparing RI calibration

Before you begin RI calibration, you must perform preparatory actions.

- 1. Remove the refractometer from the process and place it on a table, prism pointing upwards.
  - 2. Clean the prism and the sample holder with ethanol cleaning solution. Make sure by looking closely that the prism is clean.
  - 3. Mount the sample holder on the prism.
  - 4. Prepare the necessary refractive index reference liquids and de-ionized water (sample liquids) and place them near the refractometer.
  - 5. Let the refractometer and sample liquid temperature settle to room temperature, +20 ... +30  $^{\circ}$ C (+68 ... +86  $^{\circ}$ F). Calibration must be done within this temperature range.

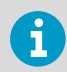

The cooling of the refractometer may take several hours.

### 7.5.2 Performing RI calibration with Insight

- 1. Select the refractometer.
  - Select () > Calibrate.
  - 3. If you want to enter Calibration mode, select Yes.

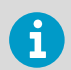

When in calibration mode, concentration calculation is paused and analog output 1 returns to error output level.

4. Select the RI calibration menu.

5. Apply sample liquid onto the sample holder and place the light cover on top.

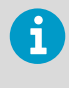

Do not hold the refractometer or sample liquid container in your hand or near external heat sources during calibration. Changes in the refractometer or sample liquid temperature may decrease the quality of the measurement point or cause it to fail.

6. From the available points, starting with Measure, point 1, press Measure, point 1.

Calibration of a point may take a few minutes. The calibration progress can be seen at the top half of the screen.

Before calibration, the refractometer waits for the measurement to stabilize and then proceeds to calibrate.

7. Select the used reference sample liquid for the available points, starting with **Nominal RI**, **point 1**.

After nominal RI is selected, the refractometer calculates the correct reference RI at the measured temperature. It is not recommended to modify the reference RI value.

- 8. View the calibration results below in the result block.
- 9. Repeat the process for other available points as needed.

The result block shows the difference between reference value and measured value, some diagnostic values, and the status of a single calibration point.

Status of the available points, starting with **Status, point 1**, tells if the calibration was within specified accuracy limits.

- If you need to recalibrate one or more of the calibration points,
- 1. Select None for Nominal RI.
- 2. Press Measure point for the selected point.
- 3. Reselect the wanted Nominal RI for the selected point.

### 7.5.3 Completing RI calibration

1. Once all necessary points have been calibrated, press Store calibration at the bottom of the register list. Pressing this button completes the calibration and stores current calibration results in the refractometer memory.

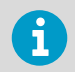

i

You can only access the most recent calibration result. Older results are not stored.

# 7.6 RI adjustment

Each refractometer has their own unique RI adjustment curve that has been calculated at the Vaisala factory. These are the A parameters.

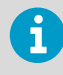

Only trained personnel should perform RI adjustment as a service procedure. Adjusting how the refractive index is calculated changes the way concentration is measured. If adjustment is done wrong, the refractometer can start measuring concentration incorrectly.

In order to perform RI calculation adjustment, you need to calibrate at least five calibration points that all have a different Nominal RI. You can do this in the **RI calibration** menu. Vaisala recommends that you perform RI adjustment based on a recent calibration.

- Perform RI calibration in the **RI calibration** menu. Alternatively, retrieve calibration data from a previously stored calibration by selecting **Retrieve stored calibration**.
  - 2. Verify from the retrieved calibration date that the RI calibration data is available and recent.
  - 3. Select Start adjustment.

Refractometer calculates new RI calculation parameters. New parameters and maximum difference are shown on the top half of the screen.

Maximum difference is the greatest refractive index difference value calculated from the available calibration points when using new RI calculation parameters.

4. If you are satisfied with the new RI calculation parameters and maximum difference result, select **Yes**.

The new calculation parameters are applied immediately. The refractometer reboots after the new parameters are applied.

### 7.6.1 Overwriting factory adjustment

Overwrite factory adjustment after optical components have been serviced.

#### 1. Select Overwrite factory adjustment.

If this is not done and the refractometer factory settings are restored, the refractometer may fail to calculate concentration accurately.

# 7.7 Temperature adjustment

The reference value needs to be known.

Temperature adjustment does not affect concentration calculations.

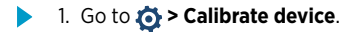

2. Insert your device in the reference environment for the first calibration point.

- 3. Wait for the measurement to stabilize fully. The graph shows readings of the last 60 minutes.
- 4. When the measurement has stabilized, select the **Reference value, point 1** text box and enter the temperature of calibration point 1. Select **ENTER** or click outside the field when done.
- 5. Check that the measured value for point 1 is automatically inserted.
- 6. Check the difference between each reference and measured value. Very large differences may be due to insufficient stabilization time or unsuitable calibration setup.

If you want to adjust the device, select **Activate adjustment** and verify the result from the message that appears at the top of the screen.. To exit without taking the adjustment in use, select **Close**.

7. After calibrating your device, update the information in the Calibration information tab.

### 7.7.1 Adjusting temperature using previously measured value

If the device allows the field for measured value to be edited and you have a list of previously collected calibration readings (for example, from a third party laboratory calibration), you can adjust the device without having to generate the calibration conditions and wait for stabilization.

- Select the Reference value, point 1 field and enter the temperature of calibration point 1. Press ENTER or click outside the field when done.
  - 2. Replace the automatically inserted measured value for point 1 with your previously measured value.
  - 3. Repeat the procedure for all desired calibration points.
  - 4. Select **Activate adjustment** and verify the result from the message that appears at the top of the screen.

# 7.8 Blank image

Blank image is a reference image that has been taken when there is no sample on the prism. It is used for normalizing the optical image for image detection and diagnostics.

Blank image is used when the chosen detection algorithm is IDS algorithm. The edge detection of this algorithm is based on the analysis of the normalized optical image. The changes caused by the sample and prism erosion are more easily detected in a normalized image. See the "no sample" image in Analyzing optical image (page 100). When there is no sample on the prism, this is the desired optical image.

There are three possible statuses for blank image:

- **OK**: The blank image is usable.
- Checksum error: No valid image available. Create a new blank image or restore factory image by pressing Restore factory image.

• Not applicable: Appears only if VD algorithm is used as detection algorithm.

More information

Creating blank image (page 55)

### 7.8.1 Creating blank image

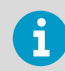

This is a maintenance operation only.

The procedure should only be done if the prism has been replaced, for example.

To create a blank image,

- Remove the refractometer from the process line.
  - 2. Clean the prism with ethanol cleaning solution.
  - 3. Protect the prism from outside light.
  - 4. Select Create image.

More information

Blank image (page 54)

## 7.9 Configuring analog output

The PR53 process refractometer has one built-in 4-20 mA output.

For the electrical properties of the analog output, see Refractometer connections (page 17).

To configure the analog output, go to 👸 > Configure device > Analog output 1.

To adjust the analog output:

- Scale low end sets the value when the signal is 4 mA. The default zero value is 0.00, the unit depends on the source and display unit set for the sensor in question (and can thus be for example 0 Bx or 0 °F).
- Scale high end sets the range, which is the value given when the signal is 20 mA.
- Error output level sets an analog default output value that the instrument returns to in certain malfunction situations. The factory setting for default output is 3.4 mA. For a list of malfunctions that are affected, see Diagnostic message priorities (page 68).
  - NAMUR NE 43 uses the 3.8–20.5 mA signal range for measurement information. With PR53 process refractometers, you can configure ≤3.6 mA to indicate diagnostic failures. With that information, it is easier to detect a failure condition on a refractometer, for example, it clearly tells you whether you have an empty pipe or a failed instrument.

 No sample error output and No sample error output level allow you to set a secondary mA output value for empty pipe (message No liquid detected) to differentiate it from the other messages that cause the measurement to revert to default mA. By default the secondary mA output is disabled.

More information

- Refractometer connections (page 17)
- Adjusting output level for analog output 1 (page 56)
- Diagnostic message priorities (page 68)

### 7.9.1 Adjusting output level for analog output 1

In test mode, you can test the current output level of the analog output with a multimeter, and adjust the output level (2-point adjustment) if necessary.

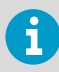

Always switch **Test mode** off after testing to return the analog outputs to normal operating mode. The analog output does not output measurement data when analog outputs are in test mode.

To test and adjust the current output level of the analog output:

- Connect a multimeter to the analog output wiring (connect in series to measure the current output).
  - 2. Go to 🚫 > Calibrate > Yes.
  - 3. Enable the Test mode (switch to ON position).

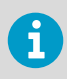

Selecting **Disabled** turns off the selected output.

- 4. Enter a low output value in mA (for example, **5**) in the **Test output level** field. The analog output starts to output current at this level.
- 5. Check the multimeter reading and enter the measured value (for example, **4.95**) in the **Measured value, low point** field.
- 6. Enter a high mA value (for example, 19) in the Test output level field, check the multimeter reading, and enter the value of the multimeter reading to the Measured value, high point field if it differs from the test output value.
- 7. Select Activate adjustment to save the correction to the output level.
- To verify that the current level of the output is now accurate, enter a new value (for example, 12) in the Test output level field and check that the multimeter reading matches the test output value you entered.
- 9. Record the gain and offset values for later use: you can enter the gain and offset directly to achieve the same adjustment later.

- 10. Disable the **Test mode** (switch to **OFF** position) and select **Close** to exit the calibration mode.
- 11. Replace the original analog output wiring.

### 7.9.2 Configuring analog output signal damping

You can apply signal damping in 🔅 > **Configure device** > **Damping** to diminish the influence of process noise. Damping is applied to the concentration value (and therefore the output signal) of the selected refractometer.

There are 3 types of signal damping:

- Exponential signal damping
- Linear signal damping
- Slew rate

You can select the type of signal damping in **Damping type**.

You can edit the following:

- Damping time
- Tolerance time
- Slew rate

#### 7.9.2.1 Exponential damping

Exponential (standard) damping works for most processes and is the standard choice for slow and continuous processes. The factory setting is always exponential damping.

Select Damping type to switch between different damping algorithms.

In the exponential damping, the damping time is the time it takes for the concentration measurement to reach half of its final value at a step change. For example, if the concentration changes from 50 % to 60 % and damping time is 10 s, it takes 10 s for Insight to display concentration 55 %. A damping time of 5–15 s works best in most cases, the factory setting is 5 s. Use the **Damping time** menu item to set the damping time.

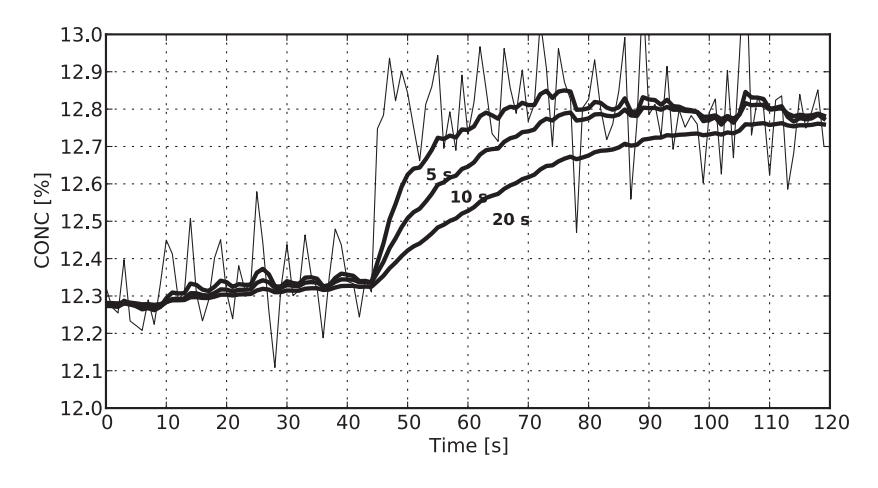

The following figure shows how exponential damping time affects the measurement.

#### Figure 18 Exponential damping

### 7.9.2.2 Linear damping

If the process has fast step changes, linear (fast) damping gives shorter settling time.

In the linear damping, the output is the running average of the signal during the damping time. After a step change the signal rises linearly and reaches the final value after the damping time. The linear damping gives the best trade-off between random noise suppression and step change response time.

Select **Damping time** to set the damping time.

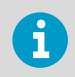

For similar noise suppression a longer damping time has to be specified than for the exponential damping.

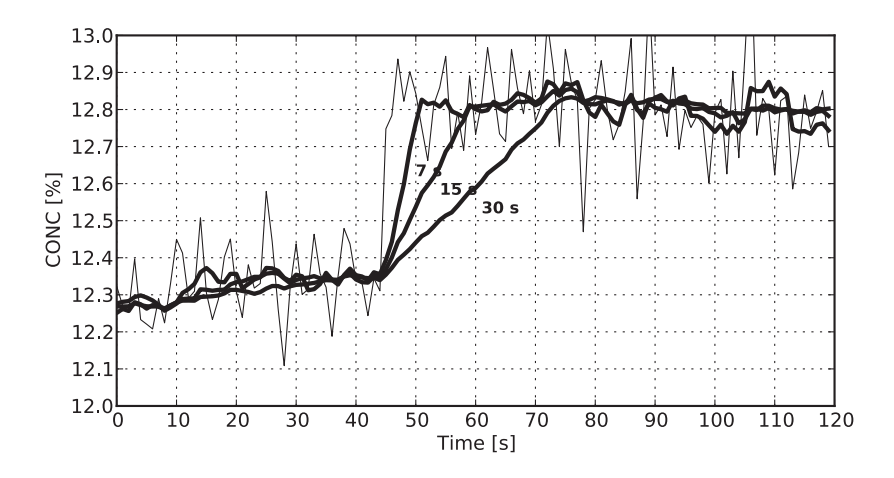

The following figure shows how linear damping time affects the measurement.

### Figure 19 Linear damping

#### 7.9.2.3 Slew rate limit

If the process signal has short erroneous high or low peaks, the slew rate limiting can be used to cut their effects.

The slew rate damping limits the maximum change for the output signal in 1 s. The slew rate limit damping is recommended for random noise suppression as it is non-linear.

Select **Slew rate** to set the slew rate limit. Typical values depend on the concentration unit but are typically 0.05 % to 1 % when the concentration is measured in %.

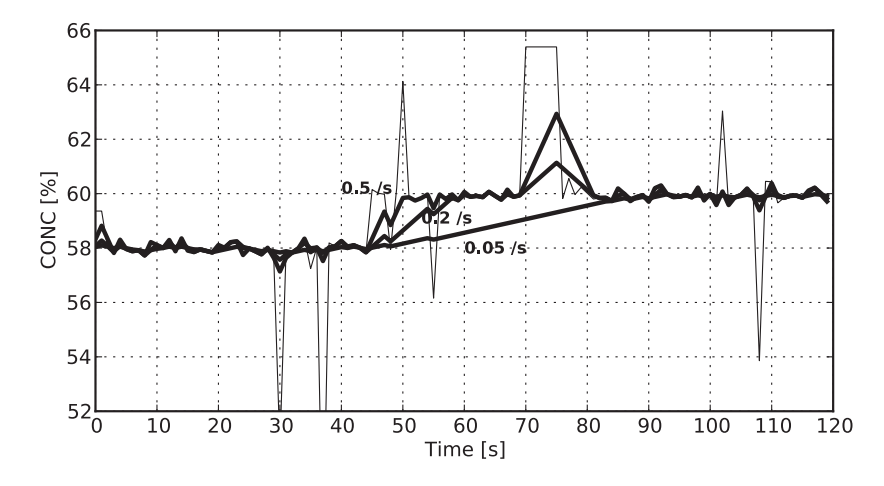

The following figure gives an example of different slew rate limits.

#### Figure 20 Slew rate damping

i

To avoid overdamping, do not make the signal insensitive.

# 7.10 Configuring Modbus communication settings with Insight

You can configure the following Modbus communication settings with the Insight PC software:

- Device address
- Communication bit rate
- Parity, data bits, and stop bits
- Response delay

To configure the Modbus communication settings with Insight:

- Connect to Insight and select 3 > Configure device > Communication.
  - 2. Enter the communication values as needed: see the instructions in the Insight interface for allowed ranges and additional information.

3. Select **Save** to store the settings.

#### More information

- Modbus RTU (page 24)
- Modbus registers (page 88)
- System wiring (page 18)
- Starting up stand-alone refractometer (page 26)

# 7.11 Restoring factory settings

The **Restore default settings** function restores the refractometer to the latest saved settings and parameters. Restoring factory settings does not restore the concentration curves.

1. Select Factory default settings > Restore default settings > Yes.

More information

Uploading concentration curves (page 49)

# 8. Preventive maintenance

### 8.1 Preventive maintenance

PR53 process refractometers do not have wearing parts or periodically changeable parts. Depending on the process conditions, PR53 process refractometers may never need to be serviced.

There a few things that should be monitored:

#### Table 7 Preventive maintenance

| Part                                    | Action                                                                                                    |
|-----------------------------------------|----------------------------------------------------------------------------------------------------|
| Prism                                   | <ul> <li>Make sure that the prism is clean by monitoring the following:</li> <li>Optical image diagnostics. See Analyzing optical image (page 100).</li> <li>Change in the Quality Factor value. Change in the value usually indicates that the prism is dirty. See Vaisala Polaris Process Refractometer PR53 Prism Wash System User Guide.</li> </ul> |
| Prism gasket                            | Visually check that the prism gasket is intact.<br>This is especially important with the hygienic<br>devices' wetted parts.                                                                                                    |
| Refractometer's internal humidity level | Relative humidity indicates if any liquid has<br>leaked inside the refractometer or if the internal<br>drying capsule needs replacement. Typically the<br>internal relative humidity should be < 50 %RH.                                                                                                    |

## 8.2 Cleaning refractometer and prism

### Cleaning the prism

In most applications the prism stays clean due to its self-cleaning effect.

In case of a coating problem, the preferred solution is to try to increase the flow velocity, for example by installing a pipe portion with smaller diameter. Installing a wash nozzle and a wash system can be considered, if increasing the velocity does not provide a solution. See PR53 Prism Wash System User Guide (M212808EN).

If the prism needs mechanical cleaning, clean it gently using a suitable solvent. Dry it gently using a lint-free cloth, such as a microfiber cloth.

### Cleaning the refractometer

Clean the refractometer by using a suitable solvent and a moist cloth.

# 9. Troubleshooting

# 9.1 Troubleshooting messages

#### Table 8 Hardware troubleshooting

| Problem                                                                                                   | Severity<br>level | Cause                                                                                                    | Corrective action                                                                                                    |
|----------------------------------------------------------------------------------------------------|-------------------|----------------------------------------------------------------------------------------------------|----------------------------------------------------------------------------------------------------|
| Message Internal<br>humidity too high                                                                     | Error             | The relative humidity<br>measured at the<br>refractometer's processor<br>card exceeds 60 %RH. The<br>reason may be moisture<br>leaking in through the<br>prism seal or the cover<br>being open.                                                          | Make sure that the prism<br>seal is intact and the cover<br>is closed.<br>If necessary, replace the<br>prism seal.                                                                                                    |
| Message Internal<br>temperature too high                                                                  | Error             | The temperature on the<br>sensor processor card<br>exceeds +65 °C (+150 °F).<br>To read this temperature,<br>• in Indigo520, go to<br>Menu > (your<br>refractometer> ><br>Diagnostics.<br>• in Insight, go to (your<br>refractometer> ><br>Diagnostics . | Make sure you are using<br>the device in the right<br>temperature. See the<br>ambient and process<br>temperature in the model-<br>specific specifications.                                                                                                    |
| Indigo520: No devices<br>connected / Disconnected<br>Insight: No connected<br>devices in the start screen | n/a               | The cables are not<br>properly connected.<br>The refractometer is<br>connected to both<br>Indigo520 and Insight.                                                                                                    | Make sure that cables are<br>properly connected at<br>both ends.<br>If the refractometer is<br>connected to both<br>Indigo520 and Insight, it<br>prioritizes Indigo520 and<br>is not visible to Insight.<br>If you are able to open the<br>refractometer cover, make<br>sure that the green LED is<br>on. This means that the<br>refractometer is powered. |
| Relays not working                                                                                        | n/a               | Relays may be in test mode.<br>that the test mode is inactiv<br><b>outputs &gt; Relays &gt; Test mo</b><br>For testing the wash functic<br>System User Guide (M21280                                                                                     | Make sure using Indigo520<br>e in <b>Menu &gt; Inputs and</b><br><b>de</b> .<br>In, see PR53 Prism Wash<br>(8EN).                                                                                                    |

| Problem                                            | Severity<br>level | Cause                                                                                                    | Corrective action                                 |
|----------------------------------------------------|-------------------|----------------------------------------------------------------------------------------------------|---------------------------------------------------|
| Analog output signal is not<br>working as expected | n/a               | Check wiring, see the model-specific installation guide.<br>If the analog output signal does not correspond to the<br>concentration display, check output signal<br>configuration, see <b>Diagnostics</b> . |                                                   |
|                                                    |                   | <ul> <li>For possible correction, configure the analog output.</li> <li>Indigo520: See Indigo500 User Guide (M212287EN).</li> <li>Insight: See Configuring analog output (page 55).</li> </ul>              |                                                   |
|                                                    |                   | A low analog output signal can also be caused by high<br>resistance in the external current loop, see<br>Refractometer connections (page 17).                                                               |                                                   |
|                                                    |                   | A noisy signal can be dampe<br>Indigo520: Signal dampin<br>Insight: Configuring analo<br>(page 57)                                                                                                    | ed, see<br>g (page 37)<br>g output signal damping |

### Table 9 Measurement troubleshooting

| Problem                         | Severity<br>level                                                                                                    | Cause                                                                                                    |                                                                                                    | Corrective action                                                                                                    |
|---------------------------------|----------------------------------------------------------------------------------------------------|----------------------------------------------------------------------------------------------------|----------------------------------------------------------------------------------------------------|----------------------------------------------------------------------------------------------------|
| Message <b>No optical image</b> | Critical                                                                                                    | To see the optical image, on your Indigo520, go to<br><b>Menu &gt; <your refractometer=""> &gt; Diagnostics</your></b> . There are<br>several possible causes:                                  |                                                                                                    | your Indigo520, go to<br><b>r&gt; &gt; Diagnostics</b> . There are                                                                                                    |
|                                 |                                                                                                    | <ol> <li>The prism<br/>available, s<br/>(M212808)<br/>remove th<br/>clean the p</li> <li>There is m<br/>head.</li> <li>The refrac</li> <li>The light s<br/>removed f<br/>can be seen</li> </ol> | is heavily coal<br>see PR53 Prisr<br>EN). If the prisr<br>e refractometer<br>orism manually<br>oisture conder<br>tometer head<br>ource is faulty<br>rom the proce<br>en through the | ed. Perform prism wash if<br>n Wash System User Guide<br>m wash is not available,<br>er from process line and<br>y.<br>nsation in the refractometer<br>temperature is too high.<br>. When the refractometer is<br>ss, a yellow flashing light<br>prism. |
|                                 |                                                                                                    | 1                                                                                                    | The light is<br>angle. Also<br>the <b>Diagno</b> s<br>clearly belo<br>likely.                                                                                                    | only visible at an oblique<br>check the LED value in<br><b>stics</b> view; if the value is<br>w 100, LED fault is not                                                                                                    |
|                                 | <ul> <li>5. There are negative spikes in the optic probable cause is dust or fingerprints element.</li> <li>6. The CCD card in the refractometer is for the comparison of the comparison of the</li></ul> |                                                                                                    | s in the optical image. The<br>r fingerprints on the optical<br>actometer is faulty.                                                                                                |                                                                                                    |

| Problem                                   | Severity<br>level | Cause                                                                                                    | Corrective action                                                                                                    |
|-------------------------------------------|-------------------|----------------------------------------------------------------------------------------------------|----------------------------------------------------------------------------------------------------|
| Message Blank image<br>corrupted          | Critical          | Blank image is missing or corrupted.                                                                              | A trained person can<br>create a blank image.<br>Contact<br>helpdesk@vaisala.com.                                                                                                    |
| Message External light<br>level too high  | Error             | The measurement is not<br>possible because too<br>much outside light reaches<br>the camera.                       | Identify the light source<br>(for example sun shining<br>into an open tank or a<br>translucent pipe) and<br>block the light from<br>getting to the prism at the<br>sensor tip.                                                                 |
| Message Prism coating<br>detected         | Error             | The optical surface of the<br>prism is coated by the<br>process medium or<br>impurities in the process<br>medium. | Perform prism wash if<br>available, see PR53 Prism<br>Wash System User Guide<br>(M212808EN). If prism<br>wash is not available,<br>remove the refractometer<br>from process line and<br>clean prism manually.                                  |
|                                           |                   |                                                                                                    | If the problem is recurrent,<br>consider improving the<br>flow conditions, see<br>model-specific installation<br>guide. If prism wash is<br>available, adjust the wash<br>parameters, see PR53<br>Prism Wash System User<br>Guide (M212808EN). |
| Message Temperature<br>measurement error  | Error             | A temperature element is faulty.                                                                                  | Replace the temperature<br>element.<br>Note that a difference to<br>some other process<br>temperature measurement<br>is not a fault. PR53<br>measures the true<br>temperature of the prism<br>surface.                                         |
| Message Invalid<br>calculation parameters | Error             | The A parameters are incorrect.                                                                                   | Perform RI adjustment or contact helpdesk@vaisala.com.                                                                                                    |

| Problem                                                      | Severity<br>level | Cause                                                                                                    | Corrective action                                                                                                    |
|--------------------------------------------------------------|-------------------|----------------------------------------------------------------------------------------------------|----------------------------------------------------------------------------------------------------|
| Message C measurement<br>out of concentration<br>curve range | Warning           | Concentration<br>measurement is outside of<br>the range defined in the<br>concentration curve. If the<br>measurement<br>concentration is other than<br>the valid range for the<br>used curve, the<br>measurement result may<br>be unreliable. | <ol> <li>Make sure that the<br/>measurement is<br/>correct. If yes, consider<br/>if the used<br/>concentration curve is<br/>suitable for the<br/>process. Contact your<br/>sales representative or<br/>helpdesk@vaisala.com.</li> <li>If you know that the<br/>measurement does not<br/>correspond to the true<br/>concentration value,<br/>the refractometer<br/>needs to be serviced.<br/>Contact<br/>helpdesk@vaisala.com.</li> </ol> |
| Message T measurement<br>out of concentration<br>curve range | Warning           | Temperature<br>measurement is outside of<br>the range defined in the<br>concentration curve. If the<br>measurement temperature<br>is other than the valid<br>range for the used curve,<br>the measurement result<br>may be unreliable.        | <ol> <li>Make sure that the<br/>measurement is<br/>correct. If yes, consider<br/>if the used<br/>concentration curve is<br/>suitable for the<br/>process. Contact your<br/>sales representative or<br/>helpdesk@vaisala.com.</li> <li>If the temperature<br/>error is notably big, the<br/>refractometer needs to<br/>be serviced. Contact<br/>helpdesk@vaisala.com.</li> </ol>                                                          |
| Message External light<br>level high                         | Warning           | Some light from the<br>outside reaches the sensor<br>and may disturb the<br>measurement.                                                                                                    | Identify the light source<br>(for example sun shining<br>into an open tank or a<br>translucent pipe) and<br>block the light from<br>getting to the prism at the<br>sensor tip.                                                                                                    |
| Message Image quality<br>low                                 | Warning           | The most likely cause for<br>this message is scaling on<br>the prism. There still is an<br>optical image available,<br>but the measurement<br>quality may not be<br>optimal.                                                                  | Clean the prism.                                                                                                    |
| Message No liquid<br>detected                                | Warning           | The operation of the equipn process liquid on the prism.                                                                                                    | nent is OK but there is no                                                                                                    |

| Problem                            | Severity<br>level | Cause                                                                                                    | Corrective action                                                       |
|------------------------------------|-------------------|----------------------------------------------------------------------------------------------------|-------------------------------------------------------------------------|
| Message Calibration<br>mode active | Warning           | When calibration mode is<br>active, the refractometer<br>will not calculate the<br>concentration.                                                                                                    | Make sure that the calibration mode is off in all used user interfaces. |
| Unexpected concentration drift     | n/a               | For drift upward, suspect prism coating, see PR53<br>Prism Wash System User Guide (M212808EN).<br>Otherwise make sure calibration is correct, see RI<br>calibration (page 34), as well as RI adjustment, see<br>adjustment (page 53). The latter can only be done<br>Insight. |                                                                         |

# 9.2 Diagnostic message priorities

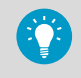

The messages are listed in descending order of priority. For example, if both **No** optical image and **Temperature measurement error** are activated, only **No** optical image is displayed.

Certain malfunctions cause the mA measurement to return to the error output level, see Configuring analog output (page 55). For more information, see the following table.

### Table 10 Diagnostic message priorities

| Message                                        | Error output level |
|------------------------------------------------|--------------------|
| Image quality low                              |                    |
| External light level high                      |                    |
| Prism coating detected                         | x                  |
| No liquid detected                             | x                  |
| No optical image                               | x                  |
| External light level too high                  | x                  |
| Temperature measurement error                  | x                  |
| C measurement out of concentration curve range |                    |
| T measurement out of concentration curve range |                    |
| Invalid calculation parameters                 | x                  |
| Calibration mode active                        | x                  |
| Internal temperature too high                  |                    |

| Message                    | Error output level |
|----------------------------|--------------------|
| Internal humidity too high |                    |
| Blank image corrupted      |                    |

Invalid calculation parameters: RI adjustment parameters are invalid. Perform RI adjustment or contact helpdesk@vaisala.com.

Blank image corrupted: Blank image for IDS image detection algorithm is corrupted. Create blank image or contact helpdesk@vaisala.com.

# 9.3 Measurement status details

There are different measurement statuses that you can view in the Diagnostics tab of the Insight software.

- C measurement status
- T measurement status
- Field sample status

#### Table 11 Measurement status details

| Message         | C measurement status                                                                                                    | T measurement status                                                                          | Field sample status                                                                |
|-----------------|----------------------------------------------------------------------------------------------------|-----------------------------------------------------------------------------------------------|------------------------------------------------------------------------------------|
| None            | No errors detected.                                                                                                    | No errors detected.                                                                           | No errors detected.                                                                |
| Unavailable (S) | Concentration<br>measurement is<br>unavailable because no<br>liquid is detected on<br>the prism or the device<br>is in calibration mode.                     | -                                                                                             | No field sample has<br>been taken.                                                 |
| Unreliable (R)  | Refractometer is<br>measuring<br>temperature outside<br>concentration curve<br>measurement range.<br>Temperature<br>compensation might<br>not work properly. | -                                                                                             | A warning in image<br>detection has occurred<br>during taking the field<br>sample. |
| Under range (U) | Refractometer is<br>measuring a value<br>outside concentration<br>curve measurement<br>range.                                                                | Refractometer is<br>measuring a value<br>outside concentration<br>curve measurement<br>range. | -                                                                                  |

| Message        | C measurement status                                                                                       | T measurement status                                                                                      | Field sample status                                                                                         |
|----------------|----------------------------------------------------------------------------------------------------|----------------------------------------------------------------------------------------------------|----------------------------------------------------------------------------------------------------|
| Over range (O) | Refractometer is<br>measuring a value<br>outside concentration<br>curve measurement<br>range.              | Refractometer is<br>measuring a value<br>outside concentration<br>curve measurement<br>range.             | -                                                                                                    |
| Locked (L)     | Concentration value is<br>locked during prism<br>wash.                                                     | Temperature value is<br>locked during prism<br>wash.                                                      | -                                                                                                    |
| Failure (F)    | Optical image is not<br>available.<br>Refractometer needs<br>maintenance, contact<br>helpdesk@vaisala.com. | Temperature sensor<br>has failed.<br>Refractometer needs<br>maintenance, contact<br>helpdesk@vaisala.com. | Optical image is not<br>available or<br>temperature sensor<br>has failed during<br>taking the field sample. |
| Not ready (W)  | -                                                                                                    | -                                                                                                    | Field sample is being<br>measured and the<br>results are not yet<br>available.                              |

# 9.4 Calibration check

Wait until normal process conditions occur. The concentration reading is precalibrated at delivery and a copy of the calibration certificate is delivered with the process refractometer. If the diagnostic message is **Normal operation** but the concentration reading does not agree with the laboratory results, see

- Indigo520: Performing RI calibration with Indigo520 (page 36)
- Insight: Performing RI calibration with Insight (page 51).

# 9.5 RI calibration failure

It is recommended to recalibrate any failed points at least once more. Something external may have caused the calibration failure.

- Temperature related failures:
  - There is a difference between the sample temperature and the refractometer temperature.
  - Measured temperature is out of the specified +20 ... +30 °C (+68 ... +86 °F) calibration range.

If the calibration failure is caused by temperature, both refractometer and sample liquid temperature should be allowed to stabilize to be in the calibration range. Retry calibration after a little while.

- Reference liquid related failures:
  - There is coating on the prism. Clean the prism and the sample holder, and then recalibrate.
  - There are impurities in the sample liquid. Clean the prism and the sample holder. Replace the sample liquid and then recalibrate.
  - Reference liquid has expired.
     Check the expiration date and use another reference liquid if needed. Notice that the liquids may expire quicker if the containers are left open for extended periods of time.

More information

Analyzing optical image (page 100)

# **10. Technical data**

# 10.1 Compatibility

PR53 refractometer is mechanically compatible with most PR-23 and PR-43 refractometers. The communication and electronic system has to be updated with the refractometer change.

# 10.2 PR53 common specifications

#### Table 12 Measurement performance

| Property                                              | Description/Value                   |  |  |
|-------------------------------------------------------|-------------------------------------|--|--|
| Refractive index                                      |                                     |  |  |
| Measurement range                                     | 1.32–1.53 nD                        |  |  |
|                                                       | (Corresponds to 0–100 °Bx)          |  |  |
| Accuracy                                              | ±0.00014 nD (0.1 °Bx) <sup>1)</sup> |  |  |
| Repeatability                                         | ±0.00002 nD <sup>2)</sup>           |  |  |
| Resolution                                            | ±0.000015 nD                        |  |  |
| Response time ${\rm T}_{\rm 63}$ with default damping | 10 s <sup>3</sup> )                 |  |  |
| Measurement cycle                                     | 1/s                                 |  |  |
| Long-term stability                                   | Max. 0.1 % full scale / a           |  |  |
| Temperature                                           |                                     |  |  |
| Accuracy at 20 °C (68 °F)                             | ±0.3 °C (0.54 °F) <sup>1)</sup>     |  |  |
| Sensor class                                          | F0.15 IEC 60751                     |  |  |
| Temperature coefficient                               | ±0.002 °C / C                       |  |  |

 Accuracy specified with respect to calibration reference, including non-linearity, hysteresis at +20 °C.

- Repeatability, confidence level k=2, including random noise, at Ta = +20 °C, with standard low-pass filtering.
- 3) With standard low-pass filtering.

#### Table 13 Inputs and outputs

| Property          | Specification               |
|-------------------|-----------------------------|
| Supply            |                             |
| Operating voltage | 24 V DC nominal (9-30 V DC) |
| Property                             | Specification                                                                                                    |  |
|--------------------------------------|----------------------------------------------------------------------------------------------------|--|
| Power consumption                    | Less than 1 W                                                                                                    |  |
| Protection class                     | 3, PELV                                                                                                    |  |
| Outputs                              |                                                                                                    |  |
| Output parameters                    | RI, temperature, concentration, quality factor                                                                                                    |  |
| Diagnostics                          | Image detection: outside light error, no optical<br>image, no sample, prism coated, prism coated<br>persistently, outside light to prism, low image<br>quality |  |
|                                      | Process temperature measurement: temperature measurement fault                                                                                                 |  |
|                                      | Concentration calculation: concentration out of range, temperature out of range                                                                                |  |
|                                      | Internal environment: high internal temperature,<br>high internal humidity                                                                                     |  |
|                                      | System: blank image corrupted                                                                                                    |  |
| Analog outputs                       |                                                                                                    |  |
| mA                                   | Sourcing, isolated, NAMUR NE 43, configurable                                                                                                    |  |
| mA range                             | 3.8-20.5 mA                                                                                                    |  |
| Loop impedance                       | Max. 600 Ω                                                                                                    |  |
| Accuracy of analog outputs at +20 °C | ±0.1% of full scale (±0.00002 RI)                                                                                                    |  |
| Digital outputs                      |                                                                                                    |  |
| Digital output                       | RS-485, non-isolated                                                                                                    |  |
| Maximum cable run                    | 300 m (approx. 1000 ft) (digital)                                                                                                    |  |
| Supported protocol                   | Modbus RTU                                                                                                    |  |
| Connectors                           |                                                                                                    |  |
| External connectors                  | 1 × M12 F 4 pins, A-coded <sup>1)</sup>                                                                                                    |  |
|                                      | 2 × M16×1.5 cable gland, Cable D 5–10 mm / Adapter for conduit entry M16×1.5 / NPT $\%^{\prime\prime}$                                                         |  |

1) For USB2 adapter and Insight software, see www.vaisala.com/insight.

### Table 14 Compliance

| Property                            | Specification                      |
|-------------------------------------|------------------------------------|
| Electromagnetic compatibility (EMC) | EN 61326-1, industrial environment |
| Safety                              | IEC/EN/UL 61010-1                  |

| Property            | Specification                                           |
|---------------------|---------------------------------------------------------|
| Pressure            | CRN all territories, ASME BPVC Sec VIII Div. 1 Ed. 2021 |
| Material compliance | FDA 21 CFR 177.150, 177.2600, 177.1550                  |
|                     | EC 1935/2004                                            |
|                     | EC 2023/2006, GMP                                       |
|                     | EU 10/2011                                              |
| Compliance marks    | CE, China RoHS, RCM, UKCA                               |
| Listing marks       | MET listed (US and Canada)                              |

# 10.3 PR53AC specifications

#### Table 15 Operating environment

| Property                   | Specification                                                                                                    |
|----------------------------|----------------------------------------------------------------------------------------------------|
| Process parameters         |                                                                                                    |
| Process temperature        | -40 +150 °C (-40 +302 °F) <sup>1)</sup>                                                                                          |
| Design temperature         | +180 °C (356 °F) <sup>2)</sup>                                                                                                   |
| Design pressure            | 40 bar <sup>3)</sup>                                                                                                    |
| Operating environment      |                                                                                                    |
| Storage temperature        | -40 +65 °C (-40 +149 °F)                                                                                                    |
| Operating temperature      | -40 +60 °C (-40 +140 °F)                                                                                                    |
| Maximum operating altitude | 2000 m (approx. 6500 ft)                                                                                                    |
| Operating humidity         | 0-100 %RH                                                                                                    |
| Storage humidity           | 0-100 %RH, non-condensing                                                                                                    |
| UL 50E (NEMA) rating       | Type 4X: Dust-tight. Protected from corrosion and powerful water jets from any direction.                                        |
| IP rating                  | IP66: Dust-tight. Protected from powerful water jets from any direction.                                                         |
|                            | IP67: Dust-tight. Protected from the effects of temporary immersion in water under standardized conditions of pressure and time. |

1) -40 .... +130 °C (-40 .... 266 °F) EPDM gasket, -40 .... +150 °C (-40 .... +302 °F) PTFE gasket.

2) Maximum momentary temperature peak.

3) Maximum at +20 °C (68 °F), operating pressure to the clamp rating pressure.

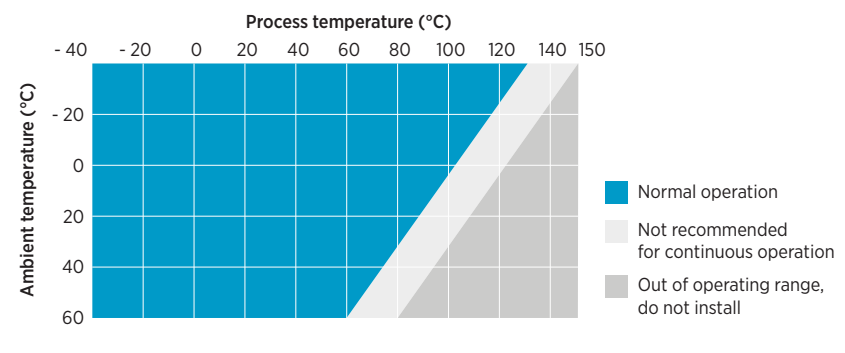

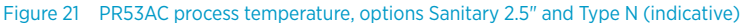

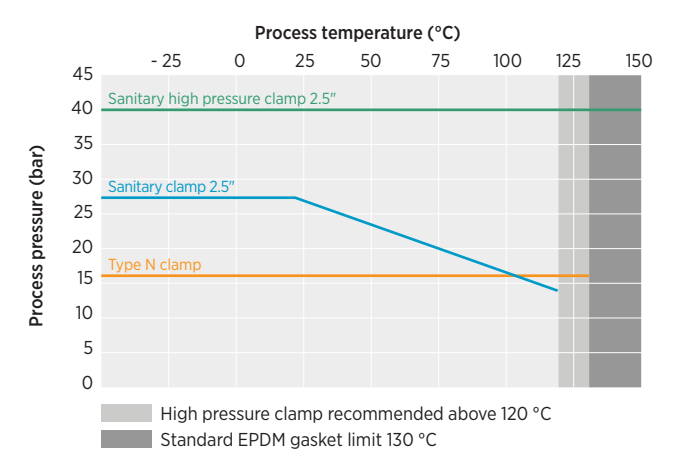

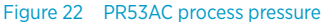

#### Table 16 Sanitary compliance

| Property                              | Specification                                                                |
|---------------------------------------|------------------------------------------------------------------------------|
| Hygienic design                       | 3-A 46-04                                                                    |
|                                       | EHEDG                                                                        |
| Compliance marks                      | 3-A, EHEDG (for EHEDG compliant installation, use 2.5" / 4" sanitary gasket) |
| Biocompatibility                      | USP Class VI <88>, 70 °C                                                     |
| ADI free (Animal Derived Ingredients) | Yes                                                                          |

#### Table 17 Mechanical specifications

| Property                  | Specification                                                                 |
|---------------------------|-------------------------------------------------------------------------------|
| Wetted parts              | -                                                                             |
| Sensor head               | EN 1.4435 BN2 (AISI 316L) <sup>1)</sup>                                       |
| Surface roughness         | Ra 0.8 µm                                                                     |
| Prism                     | Sapphire monocrystalline, 99.996 % $AI_2O_3^{(2)}$                            |
| Prism gasket              | Modified PTFE <sup>3)</sup>                                                   |
| Sanitary 2.5″ gasket      | EPDM <sup>2)</sup>                                                            |
| Type N gasket             | EPDM <sup>2)</sup>                                                            |
| Welding ferrule           | EN 1.4435 (AISI 316L) <sup>1) 4)</sup>                                        |
| Non-wetted parts          | ASME BPE-2019 (DIN 32070-C)                                                   |
| Housing                   | EN 14404 (AISI 316L)                                                          |
| Screws TX20_torque 2.0 Nm | EN 1.4404 (AISI 316L)                                                         |
| Cable gland               | EN 1/4305 (AISI 303)                                                          |
|                           | HUMMEL 1.693.1600.50                                                          |
| Dummy plug                | EN 1.4305 (AISI 303)                                                          |
|                           | AGRO 8717.96.08.70                                                            |
| Conduit hub               | EN 1.4404 (AISI 316L)                                                         |
|                           | Vaisala, DRW257718, M16×1.5 / NPT ½ in                                        |
| M12 connector             | Gland, EN 1.4305 (AISI 303)                                                   |
|                           | Contacts, CuZn with Ni/Au plating                                             |
|                           | Phoenix Contact, 1405233, M12/4(M), A,<br>4×0.34 mm <sup>2</sup> , TPE, 0.5 m |
|                           | Carrier, PA 6.6                                                               |
| Sanitary 2.5″ clamp       | EN 1.4301 (AISI 304) <sup>2)</sup>                                            |
| Type N Clamp              | EN 1.4301 (AISI 304) <sup>2)</sup>                                            |
| Cable                     | 4×22 AWG PUR, gray 10 m multistrand, with ferrules                            |
|                           | Flame-retardant acc. to IEC 60332-1-2, FT1, VW1                               |
| Weight                    | 2.7 kg (5.95 lb)                                                              |

1) EN 10204 / 3.1 certificate included.

2) Manufacturer's declaration included.

3) ADI free, FDA 21 C.F.R 177.1550, 3A Sanitary Standard, USP Class VI <88>, 70 °C.

4) 3-A certificate, EHEDG certificate.

# 10.4 PR53AP specifications

| Table 18 0 | Operating | environment |
|------------|-----------|-------------|
|------------|-----------|-------------|

| Property                   | Specification                                                                                                    |
|----------------------------|----------------------------------------------------------------------------------------------------|
| Process parameters         |                                                                                                    |
| Process temperature        | -40 +150 °C (-40 +302 °F) <sup>1)</sup>                                                                                          |
| Design temperature         | +180 °C (356 °F) <sup>2)</sup>                                                                                                   |
| Design pressure            | 40 bar <sup>3)</sup>                                                                                                    |
| Operating environment      |                                                                                                    |
| Storage temperature        | -40 +65 °C (-40 +149 °F)                                                                                                    |
| Operating temperature      | -40 +60 °C (-40 +140 °F)                                                                                                    |
| Maximum operating altitude | 2000 m (approx. 6500 ft)                                                                                                    |
| Operating humidity         | 0-100 %RH                                                                                                    |
| Storage humidity           | 0-100 %RH, non-condensing                                                                                                    |
| UL 50E (NEMA) rating       | Type 4X: Dust-tight. Protected from corrosion and powerful water jets from any direction.                                        |
| IP rating                  | IP66: Dust-tight. Protected from powerful water jets from any direction.                                                         |
|                            | IP67: Dust-tight. Protected from the effects of temporary immersion in water under standardized conditions of pressure and time. |

1) -40 ... +130 °C (-40 ... 266 °F) EPDM gasket, -40... +150 °C (-40 ... +302 °F) PTFE gasket

2) Maximum momentary temperature peak.

3) Maximum at +20 °C (68 °F), operating pressure to the clamp rating pressure.

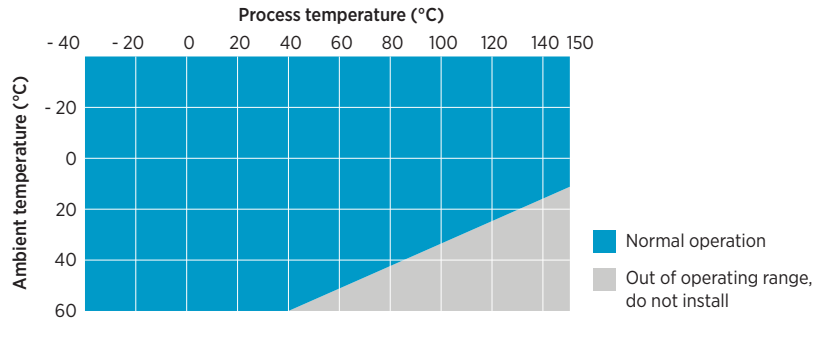

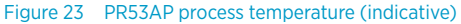

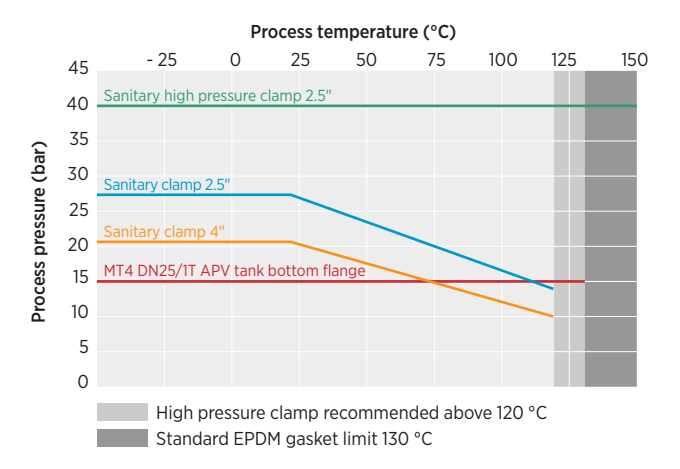

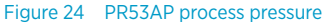

#### Table 19 Sanitary compliance

| Property                              | Specification                                                                |
|---------------------------------------|------------------------------------------------------------------------------|
| Hygienic design                       | 3-A 46-04                                                                    |
|                                       | EHEDG                                                                        |
| Compliance marks                      | 3-A, EHEDG (for EHEDG compliant installation, use 2.5" / 4" sanitary gasket) |
| Biocompatibility                      | USP Class VI <88>, 70 °C                                                     |
| ADI free (Animal Derived Ingredients) | Yes                                                                          |

### Table 20 Mechanical specifications

| Property                                                 | Specification                                                                 |
|----------------------------------------------------------|-------------------------------------------------------------------------------|
| Wetted parts                                             |                                                                               |
| Sensor head                                              | EN 1.4435 BN2 (AISI 316L) 1)                                                  |
| Wash nozzle                                              | EN 1.4404 (AISI316L) <sup>1)</sup>                                            |
|                                                          | EPDM gasket <sup>2)</sup>                                                     |
| Surface roughness                                        | Ra 0.8 µm                                                                     |
| Prism                                                    | Sapphire monocrystalline, 99.996 % $Al_2O_3^{(2)}$                            |
| Prism gasket                                             | Modified PTFE <sup>3)</sup>                                                   |
| Sanitary gasket 2.5" / 4"                                | EPDM <sup>2)</sup>                                                            |
| Tank bottom gasket MT4 DN25/1T for tank<br>bottom flange | EPDM <sup>2)</sup>                                                            |
| Tank bottom flange                                       | AISI316L <sup>1)</sup>                                                        |
| Welding ferrule                                          | EN 1.4435 (AISI 316L) <sup>1) 4)</sup>                                        |
| Non-wetted parts                                         |                                                                               |
| Housing                                                  | EN 1.4404 (AISI 316L)                                                         |
| Screws, TX20, torque 2.0 Nm                              | EN 1.4404 (AISI 316L)                                                         |
| Cable gland                                              | EN 1.4305 (AISI 303)                                                          |
|                                                          | HUMMEL 1.693.1600.50                                                          |
| Dummy plug                                               | EN 1.4305 (AISI 303)                                                          |
|                                                          | AGRO 8717.96.08.70                                                            |
| Conduit hub                                              | EN 1.4404 (AISI 316L)                                                         |
|                                                          | Vaisala, DRW257718, M16×1.5 / NPT ½ in                                        |
| M12 connector                                            | Gland, EN 1.4305 (AISI 303)                                                   |
|                                                          | Contacts, CuZn with Ni/Au plating                                             |
|                                                          | Phoenix Contact, 1405233, M12/4(M), A,<br>4×0.34 mm <sup>2</sup> , TPE, 0.5 m |
|                                                          | Carrier, PA 6.6                                                               |
| Sanitary clamp 2.5" / 4"                                 | EN 1.4301 (AISI 304) <sup>2)</sup>                                            |
| Cable                                                    | 4×22 AWG PUR, black 10 m multistrand, with ferrules                           |
|                                                          | Flame-retardant acc. to IEC 60332-1-2, FT1, VW1                               |

| Property | Specification             |
|----------|---------------------------|
| Weight   | 3.6-4.2 kg (7.94-9.26 lb) |

1) Material certificate included.

2) Manufacturer's declaration included.

- 3) ADI free, FDA 21 C.F.R 177.1550, 3A Sanitary Standard, USP Class VI <88>, 70 °C.
- 4) 3-A certificate, EHEDG certificate.

## 10.5 PR53GC specifications

#### Table 21 Operating environment

| Property                   | Specification                                                                                                    |
|----------------------------|----------------------------------------------------------------------------------------------------|
| Process parameters         |                                                                                                    |
| Process temperature        | -40 +150 °C (-40 +302 °F)                                                                                                    |
| Design temperature         | +180 °C (356 °F) <sup>1)</sup>                                                                                                   |
| Operating environment      |                                                                                                    |
| Storage temperature        | -40 +65 °C (-40 +149 °F)                                                                                                    |
| Operating temperature      | -40 +60 °C (-40 +140 °F)                                                                                                    |
| Maximum operating altitude | 2000 m (approx. 6500 ft)                                                                                                    |
| Operating humidity         | 0-100 %RH                                                                                                    |
| Storage humidity           | 0–100 %RH, non-condensing                                                                                                    |
| UL 50E (NEMA) rating       | Type 4X: Dust-tight. Protected from corrosion<br>and powerful water jets from any direction.                                     |
| IP rating                  | IP66: Dust-tight. Protected from powerful water jets from any direction.                                                         |
|                            | IP67: Dust-tight. Protected from the effects of temporary immersion in water under standardized conditions of pressure and time. |

1) Maximum momentary temperature peak.

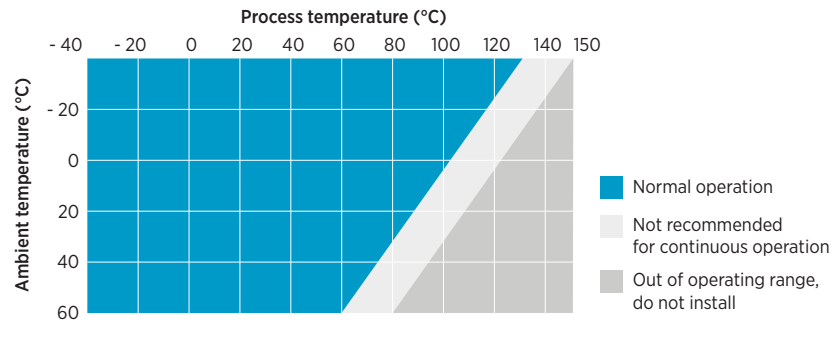

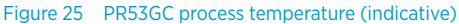

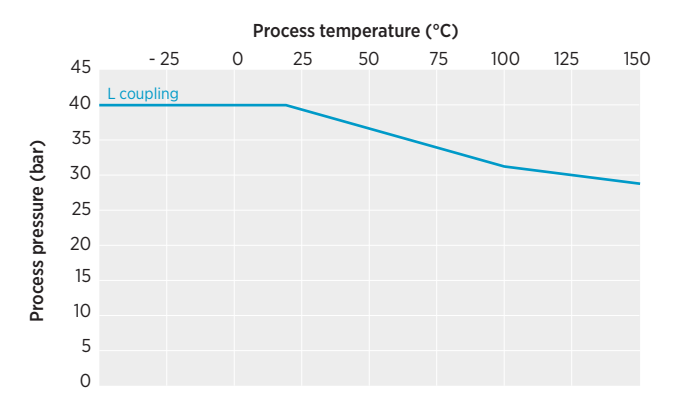

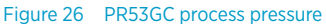

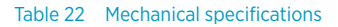

| Property          | Specification                                      |  |
|-------------------|----------------------------------------------------|--|
| Wetted parts      |                                                    |  |
| Sensor head       | EN 1.4404 (AISI 316L)                              |  |
|                   | EN 2.4660 (Alloy 20)                               |  |
|                   | EN 2.4819 (Alloy C276)                             |  |
|                   | 1)                                                 |  |
| Surface roughness | Ra 0.8 µm                                          |  |
| Prism             | Sapphire monocrystalline, 99.996 % $AI_2O_3^{(2)}$ |  |
| Prism gasket      | Modified PTFE <sup>2)</sup>                        |  |

| Property                    | Specification                                                    |
|-----------------------------|------------------------------------------------------------------|
| L coupling gasket           | PTFE <sup>2)</sup>                                               |
| Welding ferrule             | EN 1.4404 (AISI 316L)                                            |
|                             | EN 2.4660 (Alloy 20)                                             |
|                             | EN 2.4819 (Alloy C276)                                           |
|                             | 2)                                                               |
| Non-wetted parts            |                                                                  |
| Housing                     | EN 1.4404 (AISI 316L)                                            |
| Screws, TX20, torque 2.0 Nm | EN 1.4404 (AISI 316L)                                            |
| Cable gland                 | EN 1.4305 (AISI 303)                                             |
|                             | HUMMEL 1.693.1600.50                                             |
| Dummy plug                  | EN 1.4305 (AISI 303)                                             |
|                             | AGRO 8717.96.08.70                                               |
| Conduit hub                 | EN 1.4404 (AISI 316L)                                            |
|                             | Vaisala, DRW257718, M16×1.5 / NPT ½ in                           |
| M12 connector               | Gland, EN 1.4305 (AISI 303)                                      |
|                             | Contacts, CuZn with Ni/Au plating                                |
|                             | Phoenix Contact, 1405233, M12/4(M), A,<br>4×0.34 mm², TPE, 0.5 m |
|                             | Carrier, PA 6.6                                                  |
| L coupling clamp (60.3 mm)  | EN 1.4301 (AISI 304) <sup>2)</sup>                               |
| Cable                       | 4×22 AWG PUR, black 10 m multistrand, with ferrules              |
|                             | Flame-retardant acc. to IEC 60332-1-2, FT1, VW1                  |
| Weight                      | 2.7 kg (5.95 lb)                                                 |

1) Material certificate included.

2) Manufacturer's declaration included.

## 10.6 PR53GP specifications

#### Table 23 Operating environment

| Property            | Specification            |
|---------------------|--------------------------|
| Process parameters  |                          |
| Ambient temperature | -40 +60 °C (-40 +140 °F) |

| Property            | Specification                           |
|---------------------|-----------------------------------------|
| Process temperature | -40 +150 °C (-40 +302 °F) <sup>1)</sup> |
| Design temperature  | +180 °C (356 °F) <sup>2)</sup>          |
| Design pressure     | 40 bar <sup>3)</sup>                    |

1) -40 ... +130 °C EPDM gasket, -40 ... +150 °C EHEDG gasket.

2) Maximum momentary temperature peak.

3) Maximum at +20 °C, operating pressure to the clamp rating pressure.

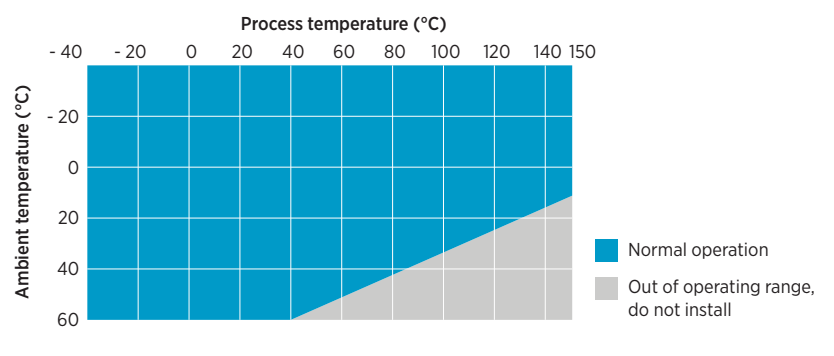

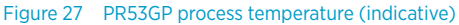

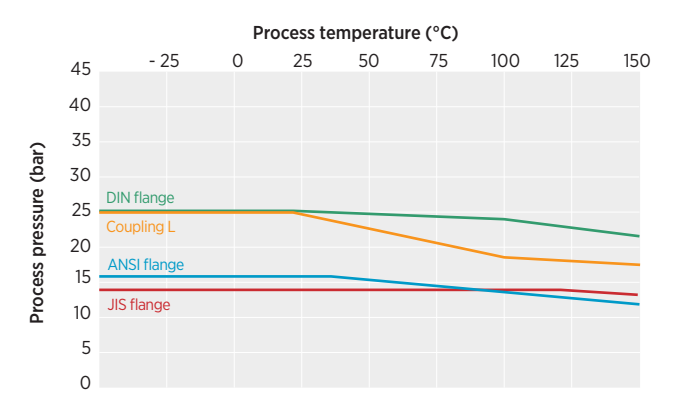

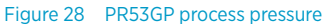

#### Table 24Mechanical specifications

| Property                   | Specification                                                                 |
|----------------------------|-------------------------------------------------------------------------------|
| Wetted parts               |                                                                               |
| Sensor head                | EN 1.4404 (AISI 316L) <sup>1)</sup>                                           |
| Surface roughness          | Ra 0.8 µm                                                                     |
| Prism                      | Sapphire monocrystalline, 99.996 % $Al_2O_3^{(2)}$                            |
| Prism gasket               | Modified PTFE <sup>2)</sup>                                                   |
| L coupling gasket          | PTFE <sup>2)</sup>                                                            |
| L coupling welding ferrule | EN 1.4404 (AISI 316L) <sup>1)</sup>                                           |
| Wash nozzle parts          | EN 1.4404 (AISI 316L) <sup>1)</sup>                                           |
| Non-wetted parts           |                                                                               |
| Housing                    | EN 1.4404 (AISI 316L)                                                         |
| Screws TX20, torque 2.0 Nm | EN 1.4404 (AISI 316L)                                                         |
| Cable gland                | EN 1.4305 (AISI 303)                                                          |
|                            | HUMMEL 1.693.1600.50                                                          |
| Dummy plug                 | EN 1.4305 (AISI 303)                                                          |
|                            | AGRO 8717.96.08.70                                                            |
| Conduit hub                | EN 1.4404 (AISI 316L)                                                         |
|                            | Vaisala, DRW257718, M16×1.5 / NPT ½ in                                        |
| M12 connector              | Gland, EN 1.4305 (AISI 303)                                                   |
|                            | Contacts, CuZn with Ni/Au plating                                             |
|                            | Phoenix Contact, 1405233, M12/4(M), A,<br>4×0.34 mm <sup>2</sup> , TPE, 0.5 m |
|                            | Carrier, PA 6.6                                                               |
| Flange                     | EN 1.4404 (AISI 316L)                                                         |
|                            | Dimensioning and tolerances as per ASME B16.5,<br>DIN 2543, JIS B2220         |
| L coupling clamp, 88.9 mm  | EN 1.4301 (AISI 304)                                                          |
| Cable                      | 4×22 AWG PUR, gray 10 m multistrand, with ferrules                            |
|                            | Flame-retardant acc. to IEC 60332-1-2, FT1, VW1                               |

| Property | Specification                                               |  |
|----------|-------------------------------------------------------------|--|
| Weight   | PR53GP 2" flange 7.2 kg (15.87 lb) - 7.7 kg<br>(16.98 lb)   |  |
|          | PR53GP 3" flange 10.5 kg (23.15 lb) - 11.7 kg<br>(25.79 lb) |  |
|          | PR53 L coupling 5.1 kg (11.24 lb)                           |  |

1) Material certificate included.

2) Manufacturer's declaration included.

## 10.7 Spare parts and accessories

When in need of spare parts, contact your local distributor.

### 10.7.1 Interconnecting cable specifications

#### Table 25 Interconnecting cable specifications

| Property                                             | Specification                                                                                            |
|------------------------------------------------------|----------------------------------------------------------------------------------------------------|
| Maximum cable run                                    | 300 m (approx. 1000 ft)                                                                                  |
| Туре                                                 | Shielded, multistrand                                                                                    |
| Dimensions                                           | OD 5-10 mm (0.20-0.39 in), 0.2-2.5 mm <sup>2</sup> (AWG 24-14), stripping length 10-12 mm (0.39-0.47 in) |
| Circuit breaker (between Indigo520 and power source) | 1 A (slow)                                                                                               |

## 10.8 Recycling instructions

These recycling instructions guide you on the end-of-life treatment of this Vaisala product. As waste regulations and infrastructure vary in each country, these instructions only indicate the different components to be separated and common ways to handle them. Always follow local requirements when disposing of the product. Vaisala encourages to use the best available recycling practices to minimize related environmental impacts.

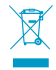

Vaisala is committed to meeting the requirements of the EU Waste Electrical and Electronic Equipment (WEEE) Directive. This directive aims to minimize the impact of electrical and electronic goods on the environment, by increasing reuse and recycling, and reducing the amount of WEEE going to landfill. This symbol indicates that the product should be collected separately from other waste streams and treated appropriately.

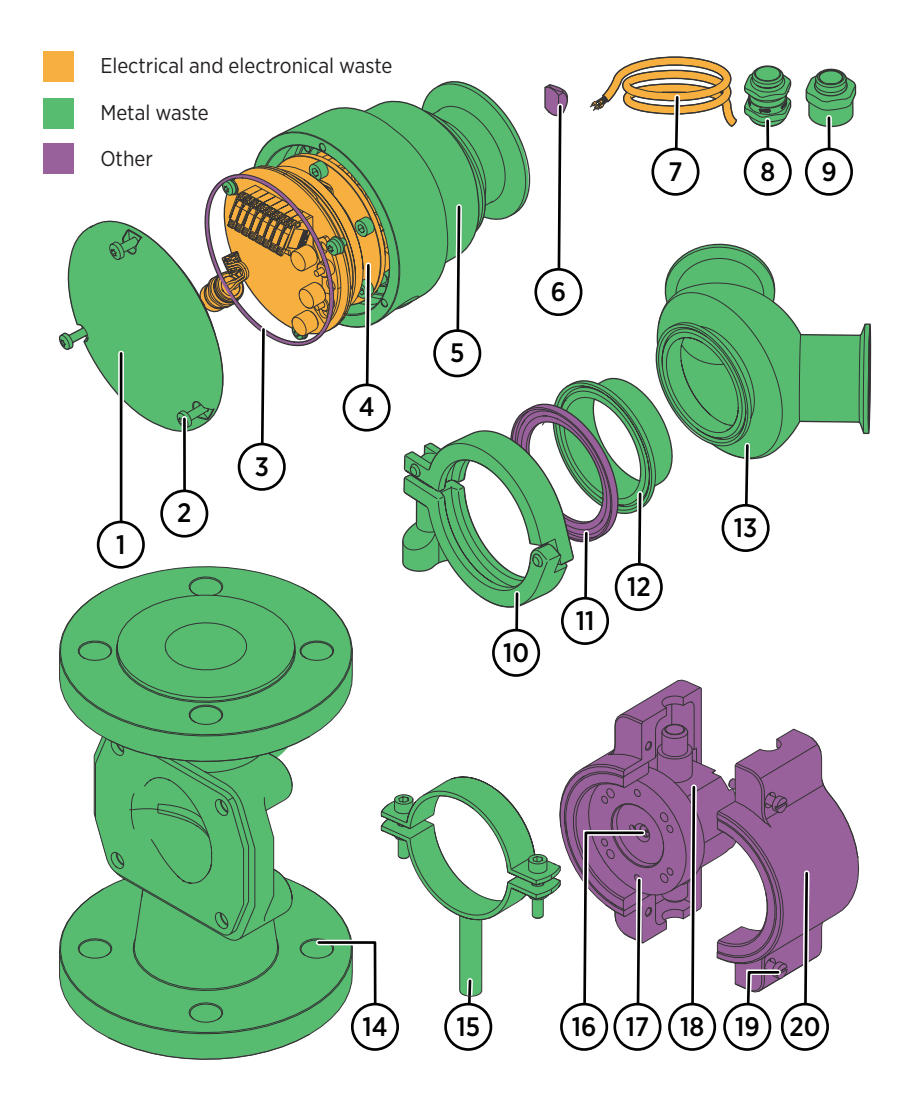

Figure 29 Materials for recycling

#### Table 26Materials for recycling

|   | Part  | Material        | Recycling   |
|---|-------|-----------------|-------------|
| 1 | Cover | Stainless Steel | Metal waste |

|    | Part                 | Material        | Recycling                       |
|----|----------------------|-----------------|---------------------------------|
| 2  | Screws and washers   | Stainless steel | Metal waste                     |
| 3  | O-rings              | FPM             | Other                           |
| 4  | Electronics          | Various         | Electrical and electronic waste |
| 5  | Enclosure            | Stainless Steel | Metal waste                     |
| 6  | Prism                | Sapphire        | Other                           |
| 7  | cables               | Various         | Electrical and electronic waste |
| 8  | Cable gland          | Various         | Metal waste                     |
| 9  | Conduit hub          | Various         | Metal waste                     |
| 10 | Clamps               | Stainless steel | Metal waste                     |
| 11 | Gaskets              | Various         | Other                           |
| 12 | Ferrule              | Stainless steel | Metal waste                     |
| 13 | Flow cells           | Stainless steel | Metal waste                     |
| 14 | Saunders body        | SG iron         | Metal waste                     |
| 15 | PR53M support        | Stainless steel | Metal waste                     |
| 16 | PR53M sapphire plate | Sapphire        | Other                           |
| 17 | PR53M head ring      | PVDF            | Other                           |
| 18 | PR53M flow cell      | PTFE            | Other                           |
| 19 | PR53M screws         | PEEK            | Other                           |
| 20 | PR53M light cover    | PP-C            | Other                           |

# **11. Modbus registers**

## 11.1 Modbus registers

#### Table 27 Measurement data registers (read-only)

| Register number<br>(decimal) | Address<br>(hexadecimal) | Register<br>description | Data format    | Unit |
|------------------------------|--------------------------|-------------------------|----------------|------|
| 3                            | 0002 <sub>hex</sub>      | Concentration           | 32-bit float   | *    |
|                              | 0003 <sub>hex</sub>      |                         |                |      |
| 5                            | 0004 <sub>hex</sub>      | Temperature             | 32-bit float   | °C   |
|                              | 0005 <sub>hex</sub>      |                         |                |      |
| 7                            | 0006 <sub>hex</sub>      | Raw<br>concentration    | 32-bit float   | *    |
|                              | 0007 <sub>hex</sub>      |                         |                |      |
| 9                            | 0008 <sub>hex</sub>      | Refractive index        | 32-bit float   |      |
|                              | 0009 <sub>hex</sub>      |                         |                |      |
| 11                           | 000A <sub>hex</sub>      | Quality factor          | 16-bit integer |      |

\* Depends on the active concentration curve

#### Table 28 Measurement diagnostic registers (read-only)

| Register number<br>(decimal) | Address<br>(hexadecimal) | Register<br>description       | Data format    | Unit/ Valid<br>range /Writable |
|------------------------------|--------------------------|-------------------------------|----------------|--------------------------------|
| 529                          | 0210 <sub>hex</sub>      | Light area                    | 32-bit float   | %                              |
|                              | 0211 <sub>hex</sub>      |                               |                |                                |
| 531                          | 0212 <sub>hex</sub>      | Ambient light                 | 32-bit integer |                                |
|                              | 0213 <sub>hex</sub>      |                               |                |                                |
| 533                          | 0214 <sub>hex</sub>      | Internal<br>temperature       | 32-bit float   | °C                             |
|                              | 0215 <sub>hex</sub>      |                               |                |                                |
| 535                          | 0216 <sub>hex</sub>      | Internal relative<br>humidity | 32-bit float   | %RH                            |
|                              | 0217 <sub>hex</sub>      |                               |                |                                |

| Register number<br>(decimal) | Address<br>(hexadecimal) | Register<br>description | Data format    | Unit/ Valid<br>range /Writable |
|------------------------------|--------------------------|-------------------------|----------------|--------------------------------|
| 537                          | 0218 <sub>hex</sub>      | Light exposure          | 32-bit float   | %                              |
|                              | 0219 <sub>hex</sub>      |                         |                |                                |
| 539                          | 021A <sub>hex</sub>      | Analog output 1         | 32-bit float   | mA                             |
|                              | 021B <sub>hex</sub>      |                         |                |                                |
| 541                          | 021C <sub>hex</sub>      | Adjusted                | 32-bit float   | *                              |
|                              | 021D <sub>hex</sub>      | concentration           |                |                                |
| 543                          | 021E <sub>hex</sub>      | Adjusted<br>temperature | 32-bit float   | °C                             |
|                              | 021F <sub>hex</sub>      |                         |                |                                |
| 545                          | 0220 <sub>hex</sub>      | Raw temperature         | 32-bit float   | °C                             |
|                              | 0221 <sub>hex</sub>      |                         |                |                                |
| 547                          | 0222 <sub>hex</sub>      | Measurement             | 32-bit integer |                                |
|                              | 0223 <sub>hex</sub>      | number                  |                |                                |
| 553                          | 0228 <sub>hex</sub>      | Temperature<br>stable   | 16-bit integer | 0 = not stable<br>1 = stable   |

\* Depends on the active concentration curve

#### Table 29Status registers (read-only)

| Register number<br>(decimal) | Address (hexadecimal) | Register description | Data format    |
|------------------------------|-----------------------|----------------------|----------------|
| 515                          | 0202 <sub>hex</sub>   | Error code           | 32-bit integer |
|                              | 0203 <sub>hex</sub>   |                      |                |
| 517                          | 0204 <sub>hex</sub>   | Error subcode        | 32-bit integer |
|                              | 0205 <sub>hex</sub>   |                      |                |

Error subcode is meant to be sent to Vaisala service along with error code.

### Table 30 Error code encoding

| M<br>S<br>B | 3<br>0 | 2<br>9 | 2<br>8 | 2<br>7 | 2<br>6 | 2<br>5 | 2<br>4 | <br>17 | 16    | 15  | 14 | 13  | 12   | 11   | 10 | <br>6      | 5    | 4   | 3   | 2   | 1 | L<br>S<br>B |
|-------------|--------|--------|--------|--------|--------|--------|--------|--------|-------|-----|----|-----|------|------|----|------------|------|-----|-----|-----|---|-------------|
| Sys         | stem   | 1      |        |        |        |        |        | Env    | viror | nme | nt | Cal | cula | tion |    | Ter<br>ure | npei | rat | Ima | age |   |             |

| Error code register value      | Corresponding error            |
|--------------------------------|--------------------------------|
| Image detection status         |                                |
| 1                              | Image quality low.             |
| 2                              | External light level high.     |
| 3                              | Prism coating detected.        |
| 4                              | No liquid detected.            |
| 5                              | No optical image.              |
| 6                              | External light level too high. |
| Temperature measurement status |                                |
| 1                              | Temperature measurement error. |

Measurement statuses are listed in priority order. Higher values are prioritized.

| Error code register value | Corresponding error                             |
|---------------------------|-------------------------------------------------|
| Calculation errors        |                                                 |
| 01 <sub>hex</sub>         | Concentration out of concentration curve range. |
| 02 <sub>hex</sub>         | Temperature out of concentration curve range.   |
| 04 <sub>hex</sub>         | Invalid calculation parameters.                 |
| 08 <sub>hex</sub>         | Calibration mode active.                        |
| Environmental errors      |                                                 |
| 01 <sub>hex</sub>         | Internal temperature too high.                  |
| 02 <sub>hex</sub>         | Internal humidity too high.                     |
| System errors             |                                                 |
| 01 <sub>hex</sub>         | Blank image corrupted.                          |

If several errors are active at the same time, the Modbus error code register contains the sum of currently active error codes.

#### Table 31 Device information registers (read-only)

| Register number<br>(decimal) | Address<br>(hexadecimal)                 | Register<br>description | Data format | Example output |
|------------------------------|------------------------------------------|-------------------------|-------------|----------------|
| 7425                         | 1D00 <sub>hex</sub> -1D07 <sub>hex</sub> | VendorName              | text        | "Vaisala Oyj"  |

| Register number<br>(decimal) | Address<br>(hexadecimal)                 | Register<br>description | Data format | Example output |
|------------------------------|------------------------------------------|-------------------------|-------------|----------------|
| 7433                         | 1D08 <sub>hex</sub> -                    | ProductCode             | text        | "PR53"         |
|                              | 1D0F <sub>hex</sub>                      |                         |             |                |
| 7441                         | 1D10 <sub>hex</sub> -1D17 <sub>hex</sub> | SerialNumber            | text        | "J1140501"     |
| 7449                         | 1D18 <sub>hex</sub> -                    | FirmwareVersion         | text        | "1.0.0"        |
|                              | 1D1F <sub>hex</sub>                      |                         |             |                |

### Table 32Configuration registers

| Register number<br>(decimal) | Address<br>(hexadecimal)                   | Register<br>description              | Data format    | Unit / Valid range                                                                                                    |
|------------------------------|--------------------------------------------|--------------------------------------|----------------|----------------------------------------------------------------------------------------------------|
| Damping                      | -                                          |                                      | -              |                                                                                                    |
| 771                          | 0302 <sub>hex</sub>                        | Damping type                         | 16-bit integer | 0 = Exponential<br>1 = Linear<br>2 = Slew rate                                                                               |
| 772                          | 0303 <sub>hex</sub>                        | Damping time                         | 16-bit integer | s                                                                                                    |
| 773                          | 0304 <sub>hex</sub><br>0305 <sub>hex</sub> | Slew rate                            | 32-bit float   | *                                                                                                    |
| 775                          | 0306 <sub>hex</sub>                        | Tolerance time                       | 16-bit integer | s                                                                                                    |
| Concentration curv           | e management                               |                                      |                |                                                                                                    |
| 776                          | 0307 <sub>hex</sub>                        | Number of<br>concentration<br>curves | 16-bit integer | Read-only                                                                                                    |
| 778                          | 0309 <sub>hex</sub>                        | Select curve                         | 16-bit integer | 0 = concentration<br>curve 1<br>1 = concentration<br>curve 2<br>2 = concentration<br>curve 3<br>3 = concentration<br>curve 4 |
| Communication                |                                            |                                      |                |                                                                                                    |
| 1537                         | 0600 <sub>hex</sub>                        | Address                              | 16-bit integer | 1-247                                                                                                    |

| Register number<br>(decimal) | Address<br>(hexadecimal) | Register<br>description | Data format    | Unit / Valid range        |
|------------------------------|--------------------------|-------------------------|----------------|---------------------------|
| 1538                         | 0601 <sub>hex</sub>      | Bit rate (b/s)          | 16-bit integer | 0 = 300                   |
|                              |                          |                         |                | 1 = 600                   |
|                              |                          |                         |                | 2 = 1200                  |
|                              |                          |                         |                | 3 = 2400                  |
|                              |                          |                         |                | 4 = 4800                  |
|                              |                          |                         |                | 5 = 9600                  |
|                              |                          |                         |                | 6 = 19200                 |
|                              |                          |                         |                | 7 = 28800                 |
|                              |                          |                         |                | 8 = 38400                 |
|                              |                          |                         |                | 9 = 57600                 |
|                              |                          |                         |                | 10 = 76800                |
|                              |                          |                         |                | 11 = 115200               |
| 1539                         | 0602 <sub>hex</sub>      | Parity, data, stop      | 16-bit integer | 0 = None, 8, 1            |
|                              |                          | bits                    |                | 1 = None, 8, 2            |
|                              |                          |                         |                | 2 = Even, 8, 1            |
|                              |                          |                         |                | 3 = Even, 8, 2            |
|                              |                          |                         |                | 4 = Odd, 8, 1             |
|                              |                          |                         |                | 5 = Odd, 8, 2             |
| 1540                         | 0603 <sub>hex</sub>      | Response delay          | 16-bit integer | 0-1000 ms                 |
| 1541                         | 0604 <sub>hex</sub>      | Restart device          | 16-bit integer | When writing to register: |
|                              |                          |                         |                | 1 = Restart the<br>device |
| Analog output 1              |                          |                         |                |                           |
| 1794                         | 0701 <sub>hex</sub>      | Scale low end           | 32-bit float   | *                         |
|                              | 0702 <sub>hex</sub>      |                         |                |                           |
| 1796                         | 0703 <sub>hex</sub>      | Scale high end          | 32-bit float   | *                         |
|                              | 0704 <sub>hex</sub>      |                         |                |                           |
| 1798                         | 0705 <sub>hex</sub>      | Error output level      | 32-bit float   | 0.0-20.5 mA               |
|                              | 0706 <sub>hex</sub>      |                         |                |                           |
| 1800                         | 0707 <sub>hex</sub>      | No sample error         | 16-bit integer | 0 = Disabled              |
|                              |                          | output                  |                | 1 = Enabled               |

| Register number<br>(decimal) | Address<br>(hexadecimal) | Register<br>description | Data format  | Unit / Valid range |  |
|------------------------------|--------------------------|-------------------------|--------------|--------------------|--|
| 1801                         | 0708 <sub>hex</sub>      | No sample error         | 32-bit float | 0.0-20.5 mA        |  |
|                              | 0709 <sub>hex</sub>      | output level            |              |                    |  |
| Temperature offset           |                          |                         |              |                    |  |
| 8967                         | 2306 <sub>hex</sub>      | T offset                | 32-bit float | °C                 |  |

\* Depends on the active concentration curve

### Table 33 Concentration curve configuration registers

| Register<br>number<br>(decimal) | Address<br>(hexadecimal)                               | Register<br>description | Data format    | Unit                             | Writable |
|---------------------------------|--------------------------------------------------------|-------------------------|----------------|----------------------------------|----------|
| 0 + base                        | 0000 <sub>hex</sub> -<br>0004 <sub>hex</sub> +<br>base | Identifier              | text           |                                  | No       |
| 5 + base                        | 0005 <sub>hex</sub> +<br>base                          | Solvent type            | 16-bit integer | 0 = Other<br>1 = Water-<br>based | No       |
| 6 + base                        | 0006 <sub>hex</sub> +<br>base                          | Concentration minimum   | 32-bit float   | *                                | No       |
|                                 | 0007 <sub>hex</sub> +<br>base                          |                         |                |                                  |          |
| 8 + base                        | 0008 <sub>hex</sub> +<br>base                          | Concentration maximum   | 32-bit float   | *                                | No       |
|                                 | 0009 <sub>hex</sub> +<br>base                          |                         |                |                                  |          |
| 10 + base                       | 000A <sub>hex</sub> +<br>base                          | Temperature<br>minimum  | 32-bit float   | °C                               | No       |
|                                 | 000B <sub>hex</sub> +<br>base                          |                         |                |                                  |          |
| 12 + base                       | 000C <sub>hex</sub> +<br>base                          | Temperature<br>maximum  | 32-bit float   | °C                               | No       |
|                                 | 000D <sub>hex</sub> +<br>base                          |                         |                |                                  |          |

| Register<br>number<br>(decimal) | Address<br>(hexadecimal)      | Register<br>description   | Data format  | Unit | Writable |
|---------------------------------|-------------------------------|---------------------------|--------------|------|----------|
| 14 + base                       | 000E <sub>hex</sub> -         | Description               | text         |      | No       |
|                                 | 002D <sub>hex</sub> +<br>base |                           |              |      |          |
| 95 + base                       | 005F <sub>hex</sub> +<br>base | Chemical coefficients,    | 32-bit float |      | Yes      |
|                                 | 0060 <sub>hex</sub> +<br>base | 000                       |              |      |          |
| 97 + base                       | 0061 <sub>hex</sub> + base    | Chemical                  | 32-bit float |      | Yes      |
|                                 | 0062hex +<br>base             | CO1                       |              |      |          |
| 99 + base                       | 0063 <sub>hex</sub> +<br>base | Chemical coefficients,    | 32-bit float |      | Yes      |
|                                 | 0064 <sub>hex</sub> +<br>base | C02                       |              |      |          |
| 101 + base                      | 0065 <sub>hex</sub> +<br>base | Chemical coefficients,    | 32-bit float |      | Yes      |
|                                 | 0066 <sub>hex</sub> +<br>base | 005                       |              |      |          |
| 103 + base                      | 0067 <sub>hex</sub> +<br>base | Chemical coefficients,    | 32-bit float |      | Yes      |
|                                 | 0068 <sub>hex</sub> +<br>base |                           |              |      |          |
| 105 + base                      | 0069 <sub>hex</sub> +<br>base | Chemical coefficients,    | 32-bit float |      | Yes      |
|                                 | 006A <sub>hex</sub> +<br>base |                           |              |      |          |
| 107 + base                      | 006B <sub>hex</sub> +<br>base | Chemical coefficients,    | 32-bit float |      | Yes      |
|                                 | 006C <sub>hex</sub> +<br>base |                           |              |      |          |
| 109 + base                      | 006D <sub>hex</sub> +<br>base | Chemical<br>coefficients, | 32-bit float |      | Yes      |
|                                 | 006E <sub>hex</sub> +<br>base |                           |              |      |          |

| Register<br>number<br>(decimal) | Address<br>(hexadecimal)      | Register<br>description   | Data format  | Unit | Writable |
|---------------------------------|-------------------------------|---------------------------|--------------|------|----------|
| 111 + base                      | 006F <sub>hex</sub> +<br>base | Chemical<br>coefficients, | 32-bit float |      | Yes      |
|                                 | 0070 <sub>hex</sub> +<br>base | 020                       |              |      |          |
| 113 + base                      | 0071 <sub>hex</sub> + base    | Chemical                  | 32-bit float |      | Yes      |
|                                 | 0072 <sub>hex</sub> + base    | C21                       |              |      |          |
| 115 + base                      | 0073 <sub>hex</sub> + base    | Chemical                  | 32-bit float |      | Yes      |
|                                 | 0074 <sub>hex</sub> + base    | C22                       |              |      |          |
| 117 + base                      | 0075 <sub>hex</sub> + base    | Chemical                  | 32-bit float |      | Yes      |
|                                 | 0076 <sub>hex</sub> +<br>base | C23                       |              |      |          |
| 119 + base                      | 0077 <sub>hex</sub> +<br>base | Chemical coefficients,    | 32-bit float |      | Yes      |
|                                 | 0078 <sub>hex</sub> +<br>base | 1030                      |              |      |          |
| 121 + base                      | 0079 <sub>hex</sub> +<br>base | Chemical<br>coefficients, | 32-bit float |      | Yes      |
|                                 | 007A <sub>hex</sub> +<br>base | 0.51                      |              |      |          |
| 123 + base                      | 007B <sub>hex</sub> +<br>base | Chemical<br>coefficients, | 32-bit float |      | Yes      |
|                                 | 007C <sub>hex</sub> +<br>base | 1 C32                     |              |      |          |
| 125 + base                      | 007D <sub>hex</sub> +<br>base | Chemical coefficients,    | 32-bit float |      | Yes      |
|                                 | 007E <sub>hex</sub> +<br>base | 0.55                      |              |      |          |
| 127 + base                      | 007F <sub>hex</sub>           | Name                      | text         |      | Yes      |
|                                 | 009E <sub>hex</sub> +<br>base |                           |              |      |          |
| 159 + base                      | 009F <sub>hex</sub> +<br>base | Field offset              | 32-bit float | *    | Yes      |
|                                 | 00A0 <sub>hex</sub> +<br>base |                           |              |      |          |

| Register<br>number<br>(decimal) | Address<br>(hexadecimal)      | Register<br>description | Data format  | Unit | Writable |
|---------------------------------|-------------------------------|-------------------------|--------------|------|----------|
| 131 + base                      | 00A1 <sub>hex</sub> + base    | Field gain              | 32-bit float |      | Yes      |
|                                 | 00A2 <sub>hex</sub> +<br>base |                         |              |      |          |
| Concentration curve bases       |                               |                         |              |      |          |
| 3073                            | 0C00 <sub>hex</sub>           | Concentration curve 1   |              |      |          |
| 3329                            | 0D00 <sub>hex</sub>           | Concentration curve 2   |              |      |          |
| 3585                            | 0E00 <sub>hex</sub>           | Concentration curve 3   |              |      |          |
| 3841                            | 0F00 <sub>hex</sub>           | Concentration curve 4   |              |      |          |

\* Depends on the active concentration curve

#### Table 34Test value registers

| Register number<br>(decimal) | Address<br>(hexadecimal) | Register<br>description | Data format    | Test value               |
|------------------------------|--------------------------|-------------------------|----------------|--------------------------|
| 7937                         | 1F00 <sub>hex</sub>      | Signed integer<br>test  | 16-bit integer | -12345                   |
| 7938                         | 1F01 <sub>hex</sub>      | Floating point          | 32-bit float   | -123.45                  |
|                              | 1F02 <sub>hex</sub>      | lest                    |                |                          |
| 7940                         | 1F03 <sub>hex</sub>      | Text string test        | text           | Text string<br>"-123.45" |
|                              | 1F04 <sub>hex</sub>      |                         |                |                          |
|                              | 1F05 <sub>hex</sub>      |                         |                |                          |
|                              | 1F06 <sub>hex</sub>      |                         |                |                          |

### Table 35Device identification objects

| Object ID | Object ID<br>(hexadecimal) | Object name       | Example contents              |
|-----------|----------------------------|-------------------|-------------------------------|
| 0         | 00 <sub>hex</sub>          | VendorName        | "Vaisala"                     |
| 1         | 01 <sub>hex</sub>          | ProductCode       | "PR53"                        |
| 2         | 02 <sub>hex</sub>          | MajorMinorVersion | "1.0.0"                       |
| 3         | 03 <sub>hex</sub>          | VendorUrl         | "https://<br>www.vaisala.com" |

| Object ID | Object ID<br>(hexadecimal) | Object name                   | Example contents                                                                                |
|-----------|----------------------------|-------------------------------|-------------------------------------------------------------------------------------------------|
| 4         | 04 <sub>hex</sub>          | ProductName                   | "Polaris™ process<br>refractometer"                                                             |
| 5         | 05 <sub>hex</sub>          | ModelName                     | "PR53AC"                                                                                        |
| 128       | 80 <sub>hex</sub>          | SerialNumber <sup>1)</sup>    | "J1140501"                                                                                      |
| 129       | 81 <sub>hex</sub>          | CalibrationDate <sup>1)</sup> | "2023-04-21"<br>Calibration date in<br>YYYY-MM-DD format.<br>Empty string if not set/<br>valid. |
| 130       | 82hex                      | CalibrationText <sup>1)</sup> | "Vaisala/HEL"<br>Calibration information<br>text. Empty string if<br>not set/valid.             |

1) Vaisala-specific device information object

More information

- Modbus RTU (page 24)
- Configuring Modbus communication settings with Insight (page 60)

# **Appendix A. Principle of measurement**

The Vaisala K-PATENTS® inline process refractometer determines the refractive index (RI) of the process solution. It measures the critical angle of refraction using a yellow LED light source with the same wavelength (589 nm) as the sodium D line. Light from the light source (L) in the following figure is directed to the interface between the prism (P) and the process medium (S). Two of the prism surfaces (M) act as mirrors bending the light rays so that they meet the interface at different angles.

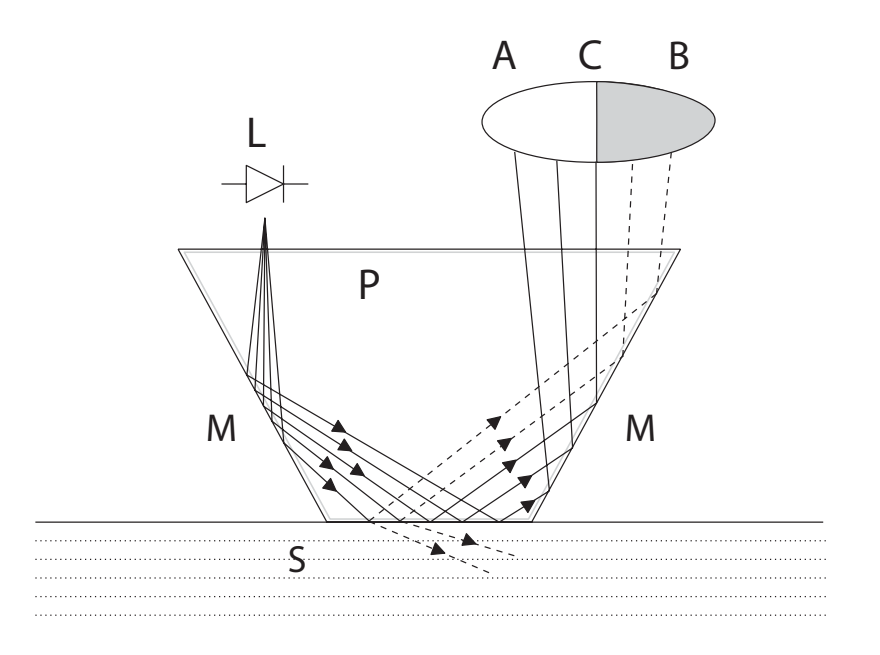

#### Figure 30 Refractometer principle

The reflected rays of light form an image (ACB), where (C) is the position of the critical angle ray. The rays at (A) are totally internally reflected at the process interface, the rays at (B) are partially reflected and partially refracted into the process solution. In this way the optical image is divided into a light area (A) and a dark area (B). The position of the shadow edge (C) indicates the value of the critical angle. The refractive index can then be determined from this position.

The refractive index changes with the process solution concentration and temperature. For most solutions the refractive index increases when the concentration increases. At higher temperatures the refractive index is smaller than at lower temperatures. From this follows that the optical image changes with the process solution concentration as shown in the following figure. The color of the solution, gas bubbles or undissolved particles do not affect the position of the shadow edge (C).

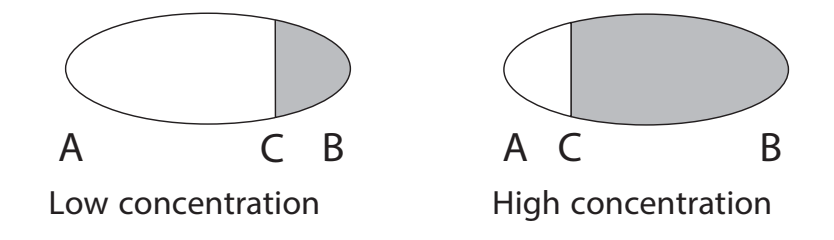

#### Figure 31 Optical images

The position of the shadow edge is measured digitally using a CCD element and is converted to a refractive index value by a processor inside the instrument. This value is used together with the measured process temperature to calculate the concentration.

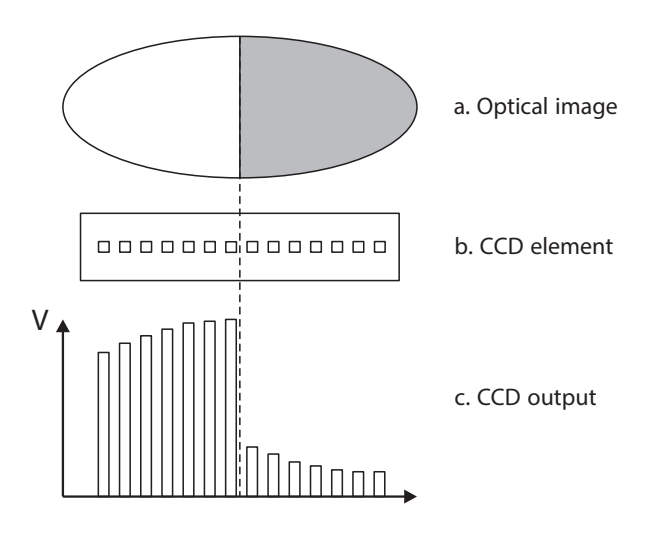

#### Figure 32 Optical image detection

# **Appendix B. Analyzing optical image**

The optical image can tell you about problems, for example, with the condition of the prism.

Y-axis is light intensity and X-axis the position of the shadow edge. RI calibration follows the Xaxis. The position of RI measurement on X-axis is at the steepest curve drop, being the highest angle at the corner.

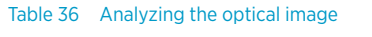

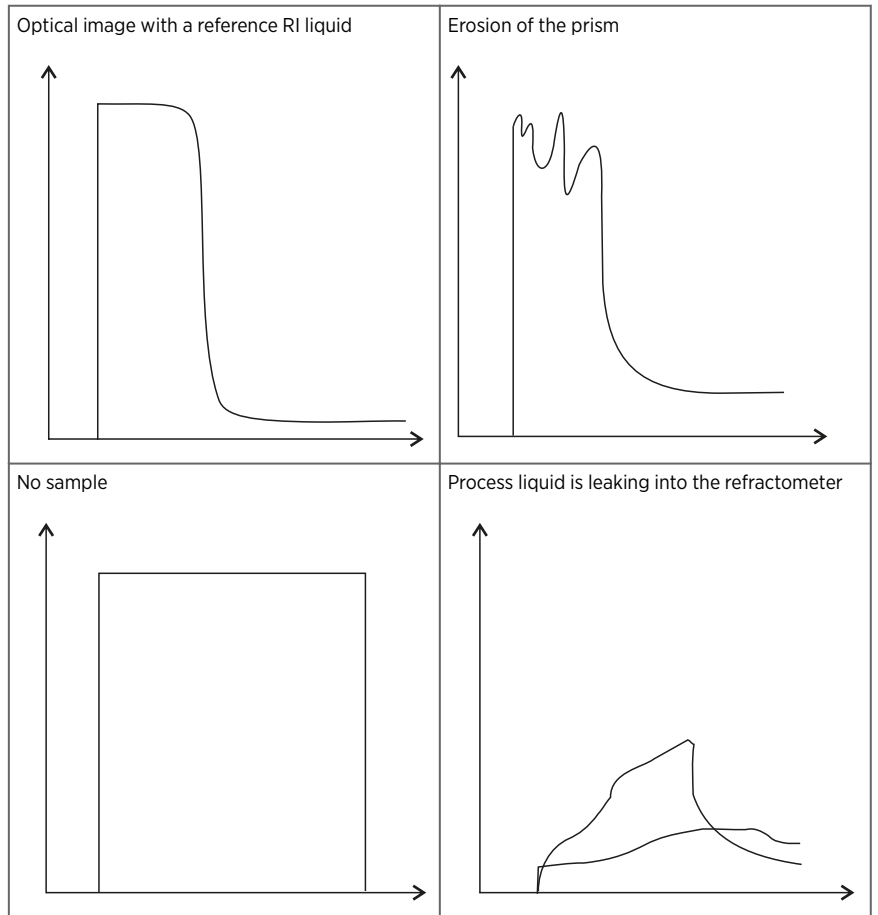

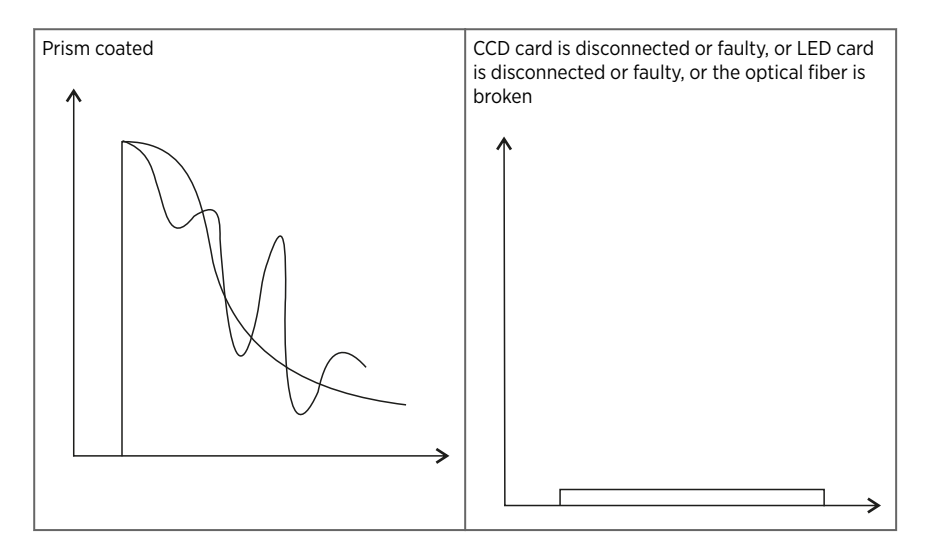

#### Table 37 Prism scaling

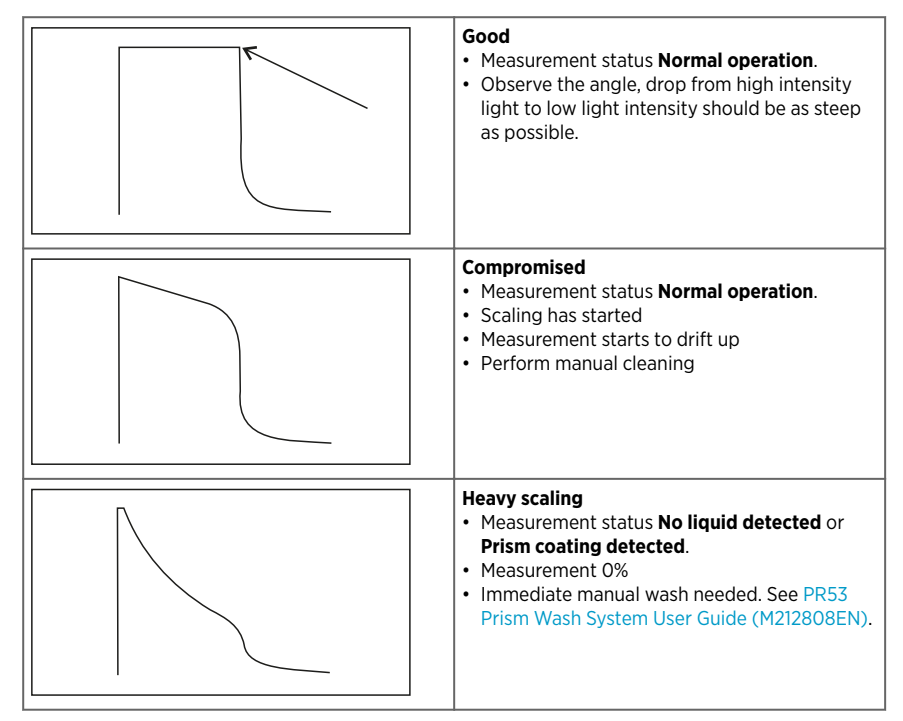

## Maintenance and calibration services

Vaisala offers comprehensive customer care throughout the life cycle of our measurement instruments and systems. Our factory services are provided worldwide with fast deliveries. For more information, see www.vaisala.com/ calibration.

- Vaisala Online Store at store.vaisala.com is available for most countries. You
  can browse the offering by product model and order the right accessories,
  spare parts, or maintenance and calibration services.
- To contact your local maintenance and calibration expert, see www.vaisala.com/contactus.

### Warranty

For standard warranty terms and conditions, see www.vaisala.com/warranty.

Please observe that any such warranty may not be valid in case of damage due to normal wear and tear, exceptional operating conditions, negligent handling or installation, or unauthorized modifications. Please see the applicable supply contract or Conditions of Sale for details of the warranty for each product.

## Technical support

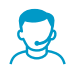

Contact Vaisala technical support at helpdesk@vaisala.com. Provide at least the following supporting information as applicable:

- Product name, model, and serial number
- Software/Firmware version
- · Name and location of the installation site
- Name and contact information of a technical person who can provide further information on the problem

For more information, see www.vaisala.com/support.

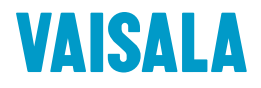

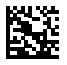

www.vaisala.com